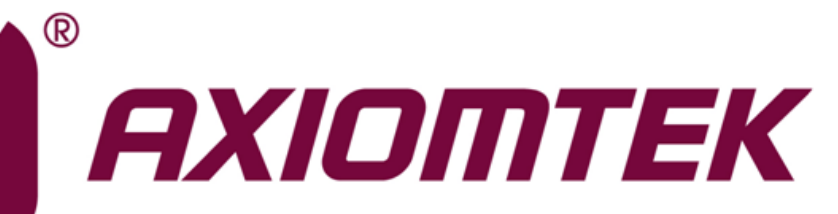

# **MAN0521 Series**

Intel<sup>®</sup> Socket 1151 Core<sup>™</sup> i7/ i5/ i3 Processors Mini ITX Motherboard

**User's Manual** 

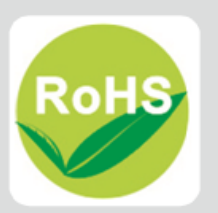

### **Disclaimers**

This manual has been carefully checked and believed to contain accurate information. Axiomtek Co., Ltd. assumes no responsibility for any infringements of patents or any third party's rights, and any liability arising from such use.

Axiomtek does not warrant or assume any legal liability or responsibility for the accuracy, completeness or usefulness of any information in this document. Axiomtek does not make any commitment to update the information in this manual.

Axiomtek reserves the right to change or revise this document and/or product at any time without notice.

No part of this document may be reproduced, stored in a retrieval system, or transmitted, in any form or by any means, electronic, mechanical, photocopying, recording, or otherwise, without the prior written permission of Axiomtek Co., Ltd.

### CAUTION

If you replace wrong batteries, it causes the danger of explosion. It is recommended by the manufacturer that you follow the manufacturer's instructions to only replace the same or equivalent type of battery, and dispose of used ones.

©Copyright 2019 Axiomtek Co., Ltd. All Rights Reserved June 2019, Version A1 Printed in Taiwan

# **ESD Precautions**

Computer boards have integrated circuits sensitive to static electricity. To prevent chipsets from electrostatic discharge damage, please take care of the following jobs with precautions:

- Do not remove boards or integrated circuits from their anti-static packaging until you are ready to install them.
- Before holding the board or integrated circuit, touch an unpainted portion of the system unit chassis for a few seconds. It discharges static electricity from your body.
- Wear a wrist-grounding strap, available from most electronic component stores, when handling boards and components.

### **Trademarks Acknowledgments**

Axiomtek is a trademark of Axiomtek Co., Ltd.

Intel<sup>®</sup> and Celeron<sup>®</sup> are trademarks of Intel Corporation.

Windows<sup>®</sup> is a trademark of Microsoft Corporation.

AMI is a trademark of American Megatrend Inc.

IBM, PC/AT, PS/2, VGA are trademarks of International Business Machines Corporation.

Other brand names and trademarks are the properties and registered brands of their respective owners.

# **Table of Contents**

| Discl | laimers   |                                      | ii     |
|-------|-----------|--------------------------------------|--------|
| ESD   | Precautio | ons                                  | iii    |
|       |           |                                      |        |
| Cha   | apter 1   | Introduction                         | 1      |
| 1.1   | Feature   | S                                    | 1      |
| 1.2   | Spocific  | ations                               | າ<br>ເ |
| 1.2   | Specific  |                                      | Z      |
| 1.3   | Utilities | Supported                            | 3      |
| 1.4   | Block D   | iagram                               | 4      |
| Cha   | apter 2   | Board and Pin Assignments            | 5      |
| 2.1   | Board L   | ayout                                | 5      |
| 2.2   | Rear I/C  | D                                    | 7      |
| 2.3   | Jumper    | Settings                             | 8      |
|       | 2.3.1     | COM2 Data/Power Select (JP1)         | 9      |
|       | 2.3.2     | Audio Output Select (JP2) (Optional) |        |
|       | 2.3.3     | LVDS VDD Select (JP3)                | 9      |
|       | 2.3.4     | Clear CMOS (JP4)                     | 10     |
|       | 2.3.5     | Case Open Select (JP5)               | 10     |
|       | 2.3.6     | AT/ATX Power Mode Select (JP6)       | 10     |
| 2.4   | Connec    | tors                                 | 11     |
|       | 2.4.1     | DC Jack Power Connector (CN1)        | 12     |
|       | 2.4.2     | USB 2.0 Stack Port (CN2)             | 12     |
|       | 2.4.3     | USB 3.0 Stack Port (CN3)             | 12     |
|       | 2.4.4     | Ethernet Ports (CN4 and CN5)         | 13     |
|       | 2.4.5     | COM1 D-Sub Connector (CN6)           | 13     |
|       | 2.4.6     | Audio Jack (CN7)                     | 14     |
|       | 2.4.7     | DisplayPort and HDMI Connector (CN8) | 14     |
|       | 2.4.8     | ATX Power Input Connector (CN9)      | 15     |
|       | 2.4.9     | GPIO Header (CN10)                   | 15     |
|       | 2.4.10    | CMOS Battery Connector (CN11)        | 15     |
|       | 2.4.11    | VGA Wafer Connector (CN12)           | 16     |
|       | 2.4.12    | Front Audio Connector (CN14)         | 16     |
|       | 2.4.13    | M.2 Key E Connector (CN15)           | 17     |
|       | 2.4.14    | mSATA/Mini Card Connector (CN16)     | 18     |
|       | 2.4.15    | PCI-Express x4 Slot (CN17)           | 19     |
|       | 2.4.16    | USB 3.0 Wafer Connector (CN18)       | 20     |
|       | 2.4.17    | USB 2.0 Wafer Connector (CN19)       | 20     |
|       | 2.4.18    | Fan Connectors (CN21 and CN22)       | 20     |
|       | 2.4.19    | COM2 Wafer Connector (CN27)          |        |

|            | 2.4.20 LVDS Backlight Control Header (CN28)      | 21 |
|------------|--------------------------------------------------|----|
|            | 2.4.21 LVDS Signal Header (CN29)                 |    |
|            | 2.4.22 SATA Power Connectors (CN30 and CN31)     |    |
|            | 2.4.24 Front Panel Connector (CN34)              |    |
|            | 2.4.25 M.2 Key M Connector (CN35)                |    |
|            | 2.4.26 SIM Card Slot (CN36)                      | 25 |
|            | 2.4.27 eDP Connector (CN37) (Optional)           | 26 |
| Cha        | pter 3 Hardware Description                      | 27 |
| 3.1        | Microprocessors                                  | 27 |
| 3.2        | BIOS                                             | 27 |
| 3.3        | System Memory                                    |    |
| 0.0        |                                                  |    |
| Cha        | pter 4 AMI BIOS Setup Utility                    |    |
| 4.1        | Starting                                         | 29 |
| 4.2        | Navigation Keys                                  | 29 |
| 4.3        | Main Menu                                        | 31 |
| 4.4        | Advanced Menu                                    | 32 |
| 4.5        | Chipset Menu                                     | 46 |
| 4.6        | Security Menu                                    | 52 |
| 4.7        | Boot Menu                                        | 53 |
| 4.8        | Save & Exit Menu                                 | 55 |
| Арр        | endix A Watchdog Timer                           | 57 |
| <b></b>    | About Watchdog Timer                             | 57 |
| A.2        | Sample Program                                   |    |
| , <b>_</b> |                                                  |    |
| Арр        | endix B Configuring SATA for RAID                | 59 |
| B.1        | Configuring SATA Hard Drive(s) for RAID Function | 59 |
| Арр        | endix C iAMT Settings                            | 67 |
| C.1        | Entering MEBx                                    | 67 |
| C.2        | Set and Change Password                          | 67 |
| C.3        | iAMT Settings                                    | 69 |
| C.4        | iAMT Web Console                                 | 72 |
|            |                                                  |    |
| Арр        | endix D TPM Settings                             | 75 |

This page is intentionally left blank.

# Chapter 1 Introduction

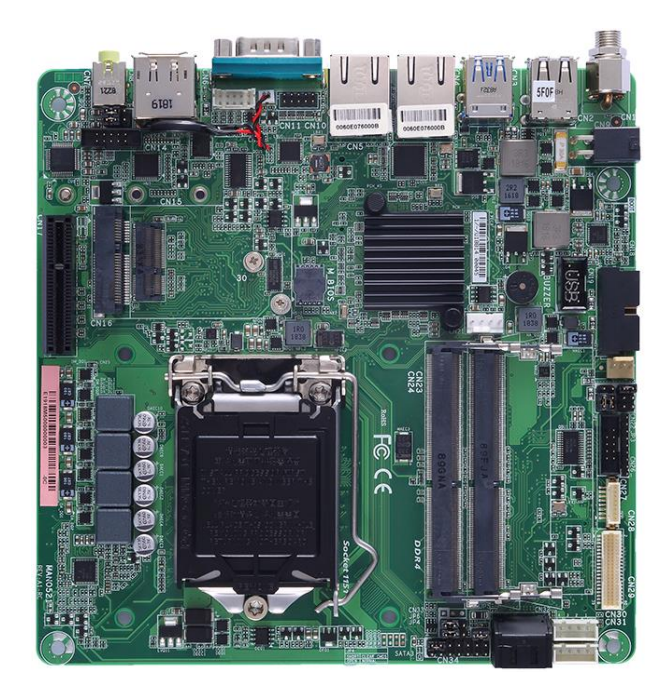

The MANO521 Mini-ITX motherboard supports the new 14nm 8<sup>th</sup> Generation Intel<sup>®</sup> Core<sup>™</sup> i7/ i5/ i3 and Pentium<sup>®</sup> processors in LGA1151 package. Featuring the new Intel<sup>®</sup> H310 Express chipset with two DDR4 2666MHz memory support, this motherboard is built to perform best stability and reliability for industrial applications.

It comes with two SATA 3.0, four USB 3.0, four USB 2.0 and two serial ports (one RS-232/422/485, one RS-232) providing robust storage and I/O options. Users also can increase board functionality with PCI-Express x4 and mSATA slot. The high quality MANO521 allows four display interfaces via HDMI, DisplayPort, VGA and LVDS in quadruplicate views, making it an ideal solution for gaming, workstation, digital signage, medical and other IoT&M2M applications.

### 1.1 Features

- LGA1151 Socket for 8<sup>th</sup> Generation Intel<sup>®</sup> Core<sup>™</sup> i7/ i5/ i3 and Pentium<sup>®</sup> processors (Coffee Lake)
- 2 DDR4 2400/2666MHz memory with maximum capacity up to 32 GB
- 1 PCI-Express x4
- 1 PCI-Express Mini Card and 1 SIM card slots (support SATA, USB 2.0 signal, PCIE x1)
- 1 M.2 Key E, size: 22x30 for WiFi (support PCIE x1, USB 2.0 signal)
- 1 M.2 Key M (support SATA, PCIE x2 signal)
- 2 SATA-600
- 4 USB 3.0 and 4 USB 2.0

# 1.2 Specifications

- CPU
  - LGA1151 Socket for 8<sup>th</sup> Generation Intel<sup>®</sup> Core<sup>™</sup> i7/ i5/ i3 and Pentium<sup>®</sup> processors.
- Chipset
  - Intel<sup>®</sup> H310/Q370 (optional).
- BIOS
  - AMI BIOS via SPI interface.
- System Memory
  - Two 260-pin SO-DIMM sockets.
  - Maximum up to 32GB DDR4 memory.
  - Support 2400/2666MHz.
- Onboard Multi I/O
  - Controller: ITE8625.
  - Two serial ports:
    - COM1 supports RS-232/422/485; COM2 supports RS-232 only.
    - COM1 on the rear I/O; COM2 in wafer connector.

#### • USB Interface

- Two USB 3.0 ports (on the rear I/O).
- Two USB 2.0 ports (on the rear I/O).
- Two USB 3.0 ports in wafer connector (internal).
- Two USB 2.0 ports in wafer connector (internal).

#### • Ethernet

- LAN1: 1000/100/10Mbps Gigabit/Fast Ethernet supports Wake-on-LAN, PXE with Intel<sup>®</sup> i211AT.
- LAN2: 1000/100/10Mbps Gigabit/Fast Ethernet supports Wake-on-LAN, PXE with Intel<sup>®</sup> i219V/i219LM (optional).
- Serial ATA
  - Two SATA 3.0 ports (6Gb/s).
  - One mSATA/Mini Card slot.
  - One M.2 Key M slot.
- Audio
  - Realtek ALC662 5.1 channel HDA codec.
  - Support line-out (on the rear I/O).
  - Support MIC-in/line-out/line-in in box header (internal).
- Display
  - One VGA connector in wafer connector. Resolution max. up to 1920x1200.
  - One HDMI with resolution max. up to 3840x2160 @30Hz.
  - One DisplayPort++ with resolution max. up to 4096x2304 @60Hz.
  - One 18/24-bit dual channel LVDS and one 8-pin inverter connector. LVDS resolution is max. up to 1920x1200.
  - One Embedded DisplayPort (eDP) with resolution max. up to 4096x2304 @60Hz; co-layout with LVDS (optional).

#### **Expansion Interface** •

- One PCI-Express x4 slot.
- One PCI-Express Mini Card slot.
- One M.2 key M slot.
- One M.2 Key E slot.
- One SIM card slot.
- **Power Input** •
  - One 12V,19~24V ATX 4-pin power input connector.
  - One 12V,19~24V DC jack power input connector.
- **Operating Temperature** •
  - 0°C ~ 60°C.
- **Storage Temperature** .
  - -20°C ~ 65°C.
- **Form Factor** .
  - Mini ITX (6.7" x 6.7", 17.0cm x 17.0cm).

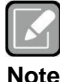

All specifications and images are subject to change without notice.

Note

#### 1.3 **Utilities Supported**

- Chipset driver
- Graphics driver •
- Intel ME driver •
- Ethernet driver •
- Audio driver •
- Chipset\_serialio driver ٠
- Intel\_Rapid\_Storage\_Technology driver •

# 1.4 Block Diagram

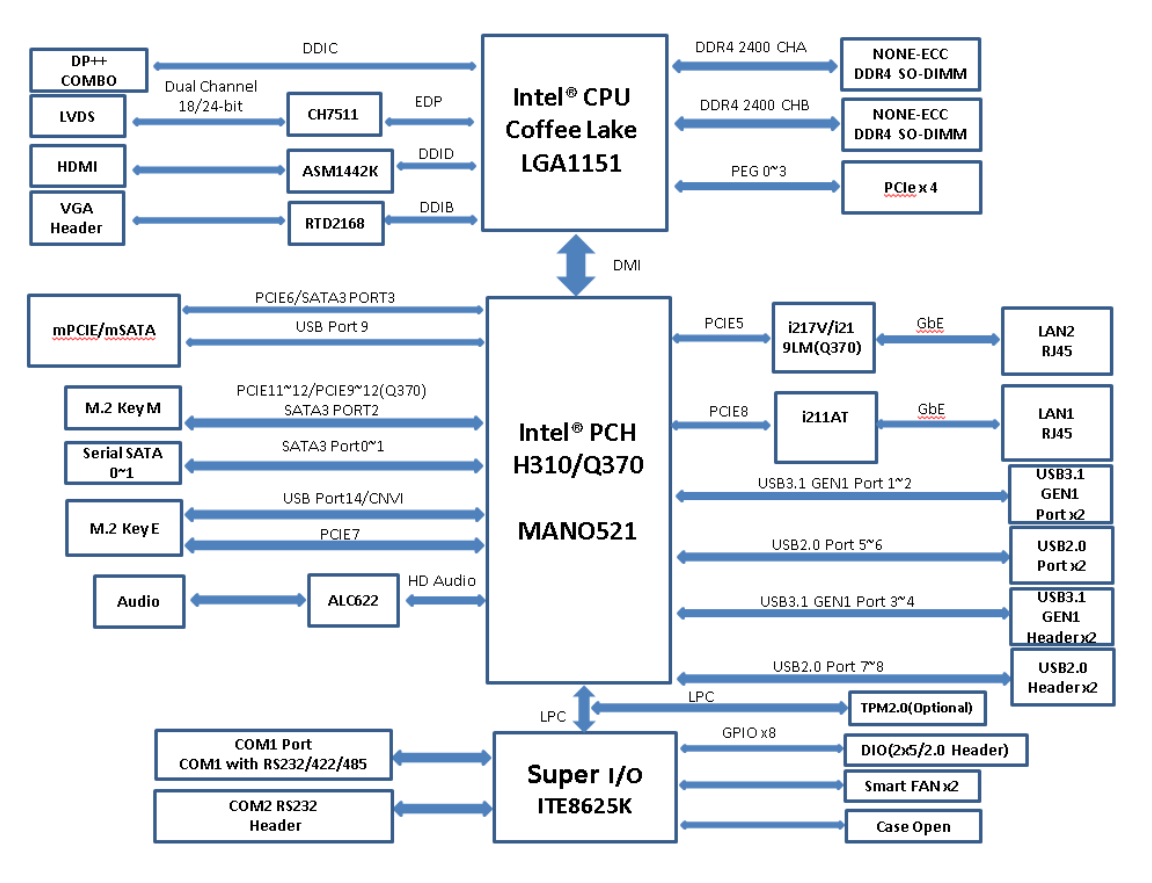

# Chapter 2 Board and Pin Assignments

# 2.1 Board Layout

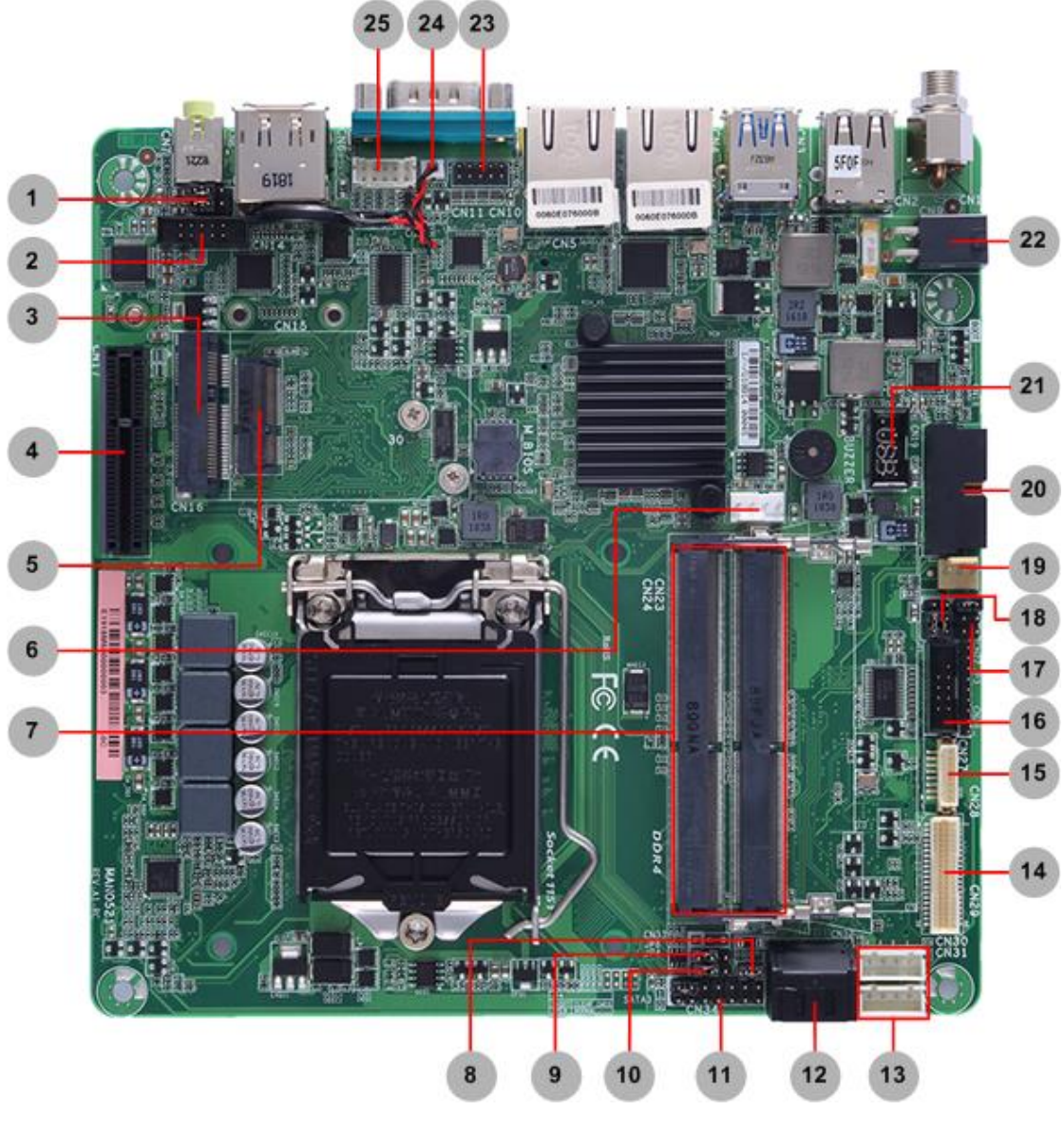

**Top View** 

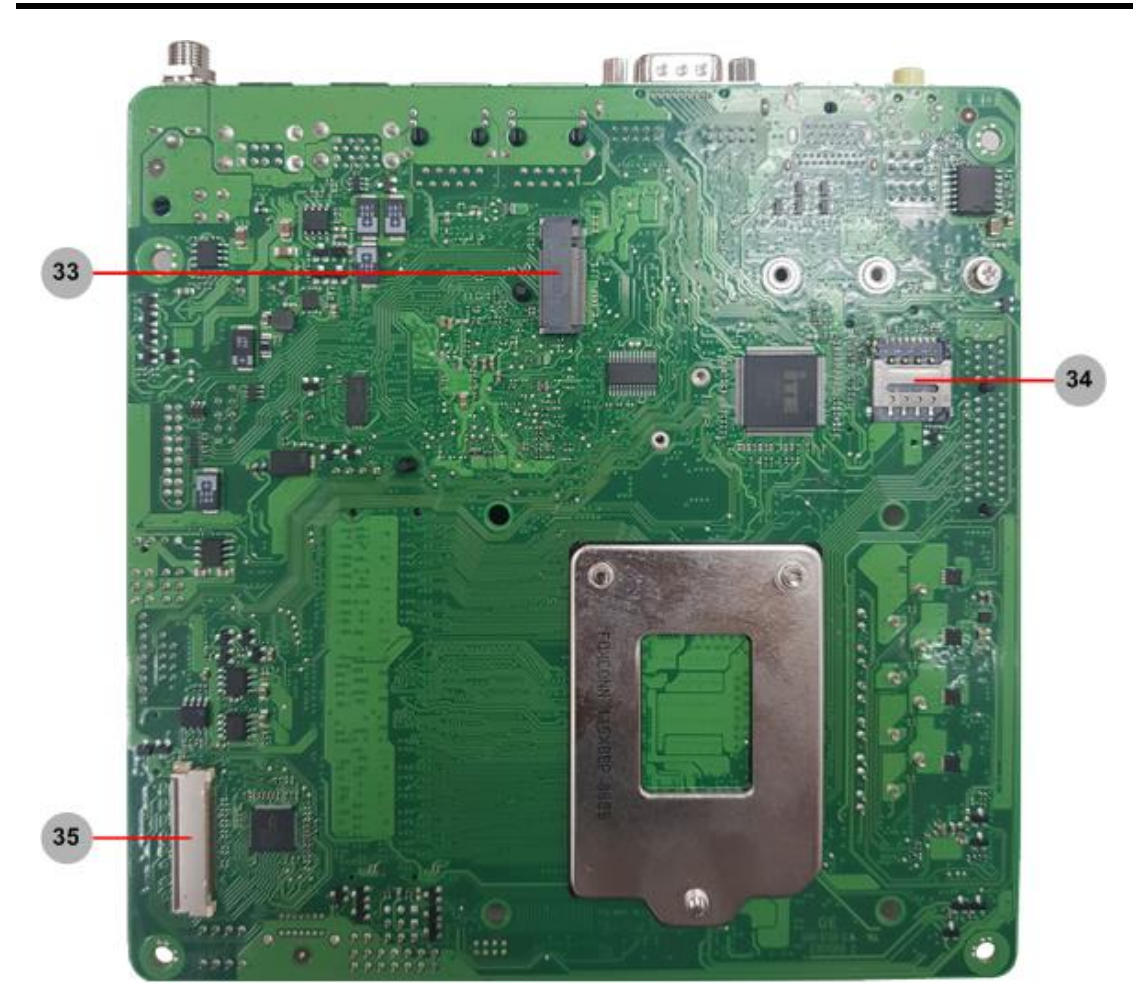

**Bottom View** 

# 2.2 Rear I/O

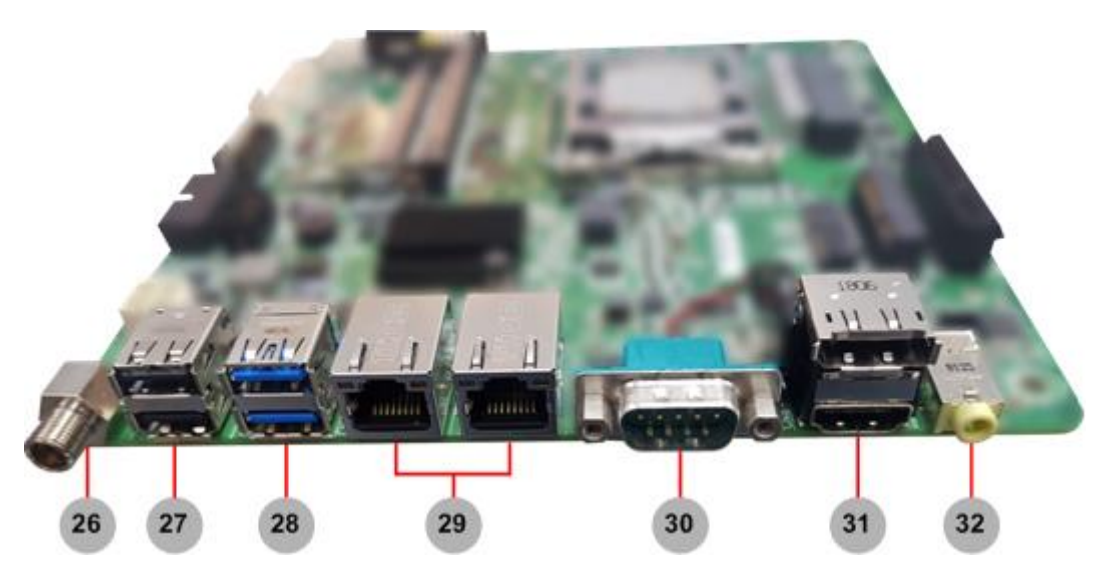

| Jumpers/Headers/Connectors |                                                |    |                                                                                           |  |
|----------------------------|------------------------------------------------|----|-------------------------------------------------------------------------------------------|--|
| 1                          | Audio Output Select Jumper (JP2)<br>(Optional) | 19 | System Fan Connector (CN22)                                                               |  |
| 2                          | Front Audio Connector (CN14)                   | 20 | USB 3.0 Wafer Connector (CN18)                                                            |  |
| 3                          | mSATA/Mini Card Connector (CN16)               | 21 | USB 2.0 Wafer Connector (CN19)                                                            |  |
| 4                          | PCI-Express x4 Slot (CN17)                     | 22 | ATX Power Input 90 Angle Connector<br>(CN9) (Co-layout with 180 Angle<br>Connector, CN38) |  |
| 5                          | M.2 Key E Connector (CN15)                     | 23 | GPIO Header (CN10)                                                                        |  |
| 6                          | CPU Fan Connector (CN21)                       | 24 | CMOS Battery Connector (CN11)                                                             |  |
| 7                          | DDR4 SO-DIMM Connectors (CN23, CN24)           | 25 | VGA Wafer Connector (CN12)                                                                |  |
| 8                          | Case Open Select Jumper (JP5)                  | 26 | DC Jack Power Connector (CN1)                                                             |  |
| 9                          | AT/ATX Power Mode Select Jumper (JP6)          | 27 | USB 2.0 Stack Port (CN2)                                                                  |  |
| 10                         | Clear CMOS Jumper (JP4)                        | 28 | USB 3.0 Stack Port (CN3)                                                                  |  |
| 11                         | Front Panel Connector (CN34)                   | 29 | Ethernet Ports (CN4, CN5)                                                                 |  |
| 12                         | SATA 3.0 Combo Connector (CN32)                | 30 | COM1 D-Sub Connector (CN6)                                                                |  |
| 13                         | SATA Power Connectors (CN30, CN31)             | 31 | DisplayPort and HDMI Connector (CN8)                                                      |  |
| 14                         | LVDS Signal Header (CN29)                      | 32 | Audio Jack (CN7)                                                                          |  |
| 15                         | LVDS Backlight Control Header (CN28)           | 33 | M.2 Key M Connector (CN35)                                                                |  |
| 16                         | COM2 Wafer Connector (CN27)                    | 34 | SIM Card Slot (CN36)                                                                      |  |
| 17                         | LVDS VDD Select Jumper (JP3)                   | 35 | eDP Connector (CN37)                                                                      |  |
| 18                         | COM2 Data/Power Select Jumper (JP1)            |    |                                                                                           |  |

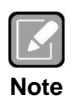

To identify the first pin of a header or jumper, please refer to the following information:

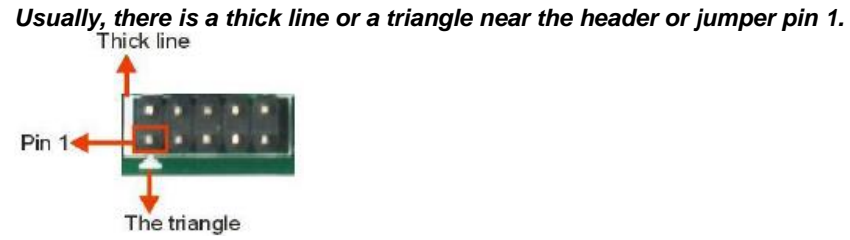

# 2.3 Jumper Settings

Jumper is a small component consisting of jumper clip and jumper pins. Install jumper clip on 2 jumper pins to close. And remove jumper clip from 2 jumper pins to open. The following illustration shows how to set up jumper.

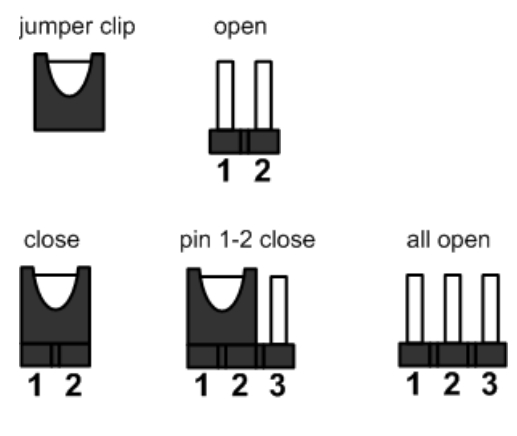

Before applying power to MANO521 Series, please make sure all of the jumpers are in factory default position. Below you can find a summary table of all jumpers and onboard default settings.

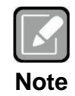

Once the default jumper setting needs to be changed, please do it under power-off condition.

| Jumper                                            | Description                              |                  | Setting        |
|---------------------------------------------------|------------------------------------------|------------------|----------------|
| ID1                                               | COM2 Data/Power Select                   | CN27 Pin 1: DCD# | 3-5 Close      |
| JFI                                               | Default: RS-232 Data                     | CN27 Pin 8: RI#  | 4-6 Close      |
| JP2 (Optional)                                    | Audio Output Select<br>Default: Line-out |                  | 1-3, 2-4 Close |
| JP3                                               | LVDS VDD Select<br>Default: +3.3V        |                  | 1-2 Close      |
| JP4                                               | Clear CMOS<br>Default: Normal Operation  |                  | 1-2 Close      |
| JP5                                               | Case Open Select<br>Default: Close       |                  | 1-2 Close      |
| JP6 AT/ATX Power Mode Select<br>Default: ATX Mode |                                          | 1-2 Close        |                |

#### 2.3.1 COM2 Data/Power Select (JP1)

The COM2 port has +5V level power capability on DCD# and +12V level on RI# by setting JP1.

| Function                               | Setting   | 2 |
|----------------------------------------|-----------|---|
| Power: Set CN27 pin 1 to +5V level     | 1-3 close |   |
| Data: Set CN27 pin 1 to DCD# (Default) | 3-5 close |   |
| Power: Set CN27 pin 8 to +12V level    | 2-4 close | 1 |
| Data: Set CN27 pin 8 to RI# (Default)  | 4-6 close | • |

# 2.3.2 Audio Output Select (JP2) (Optional)

Use this jumper to select line-out or speaker out as source for audio output on audio connector. If speaker out is used, it will deliver 2W/channel continuous at  $8\Omega$  loads.

| Function           | Setting        |
|--------------------|----------------|
| Line-out (Default) | 1-3, 2-4 close |
| Speaker out        | 3-5, 4-6 close |

| _ | 2 | 4 | 6 |
|---|---|---|---|
| Γ |   |   |   |
| L |   |   |   |
|   | 1 | 3 | 5 |

6

# 2.3.3 LVDS VDD Select (JP3)

The motherboard supports voltage selection for flat panel displays. Use this jumper to set up VDD power of the LVDS connector. To prevent hardware damage, before connecting please make sure that the input voltage of LVDS panel is correct.

| Function        | Setting   | 1 |
|-----------------|-----------|---|
| +3.3V (Default) | 1-2 close | 3 |
| +5V             | 3-4 close | 5 |
| +12V            | 5-6 close | Ŭ |

#### 2.3.4 Clear CMOS (JP4)

This jumper allows you to clear the Real Time Clock (RTC) RAM in CMOS. You can clear the CMOS memory of date, time, and system setup parameters by erasing the CMOS RTC RAM data. The onboard button cell battery powers the RAM data in CMOS, which includes system setup information such as system passwords.

To erase the RTC RAM:

- 1. Turn OFF the computer and unplug the power cord.
- 2. Remove the onboard battery.
- 3. Move the jumper clip from pins 1-2 (default) to pins 2-3. Keep the clip on pins 2-3 for about 5~10 seconds, then move the clip back to pins 1-2.
- 4. Re-install the battery.
- 5. Plug the power cord and turn ON the computer.
- 6. Hold down the <Del> key during the boot process and enter BIOS setup to re-enter data.

| Function                   | Setting   |
|----------------------------|-----------|
| Normal operation (Default) | 1-2 close |
| Clear CMOS                 | 2-3 close |

#### 2.3.5 Case Open Select (JP5)

Use this jumper for chassis intrusion detection feature.

| Function         | Setting   |     |
|------------------|-----------|-----|
| Close (Default)  | 1-2 close |     |
| Active case open | 1-2 open  | 1 2 |

### 2.3.6 AT/ATX Power Mode Select (JP6)

Use this jumper to select AT or ATX power mode.

| Function           | Setting   |     |
|--------------------|-----------|-----|
| ATX mode (Default) | 1-2 close |     |
| AT mode            | 2-3 close | 123 |

# 2.4 Connectors

Signals go to other parts of the system through connectors. Loose or improper connection might cause problems, please make sure all connectors are properly and firmly connected. Here is a summary table showing connectors on the hardware.

| Connector       | Description                                                                               |
|-----------------|-------------------------------------------------------------------------------------------|
| CN1             | DC Jack Power Connector                                                                   |
| CN2             | USB 2.0 Stack Port                                                                        |
| CN3             | USB 3.0 Stack Port                                                                        |
| CN4             | Ethernet LAN1 Port (i211AT)                                                               |
| CN5             | Ethernet LAN2 Port (i219V)                                                                |
| CN6             | COM1 D-Sub Connector                                                                      |
| CN7             | Audio Jack                                                                                |
| CN8             | DisplayPort (Upper) and HDMI (Lower) Connector                                            |
| CN9/CN38        | ATX Power Input 90 Angle Connector. Co-layout with a 180 Angle Connector, CN38 (Optional) |
| CN10            | GPIO Header                                                                               |
| CN11            | CMOS Battery Connector                                                                    |
| CN12            | VGA Wafer Connector                                                                       |
| CN14            | Front Audio Connector                                                                     |
| CN15            | M.2 Key E Connector                                                                       |
| CN16            | mSATA/Mini Card Connector                                                                 |
| CN17            | PCI-Express x4 Slot                                                                       |
| CN18            | USB 3.0 Wafer Connector                                                                   |
| CN19            | USB 2.0 Wafer Connector                                                                   |
| CN21~CN22       | Fan Connectors                                                                            |
| CN23~CN24       | DIMM1~DIMM2 DDR4 SO-DIMM Connectors                                                       |
| CN27            | COM2 Wafer Connector                                                                      |
| CN28            | LVDS Backlight Control Header                                                             |
| CN29            | LVDS Signal Header                                                                        |
| CN30~CN31       | SATA Power Connectors                                                                     |
| CN32            | SATA 3.0 Combo Connector                                                                  |
| CN34            | Front Panel Connector                                                                     |
| CN35            | M.2 Key M Connector                                                                       |
| CN36            | SIM Card Slot                                                                             |
| CN37 (Optional) | eDP Connector                                                                             |

#### 2.4.1 DC Jack Power Connector (CN1)

The CN1 is a DC jack with screw supporting 12V, 19~24VDC power input connector. Firmly insert at least 90W adapter into this connector. Loose connection may cause system instability and make sure all components/devices are properly installed before connecting.

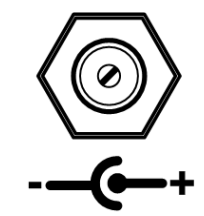

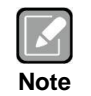

Screw metric thread size: M8.0x0.75.

#### 2.4.2 USB 2.0 Stack Port (CN2)

The motherboard comes with one stacked Universal Serial Bus (compliant with USB 2.0) connector on the rear I/O for installing USB peripherals such as keyboard, mouse, scanner, etc.

| Pin | Signal   | Pin | Signal   |
|-----|----------|-----|----------|
| 1   | USB_PWR  | 2   | USB_PWR  |
| 3   | USB#5_D- | 4   | USB#6_D- |
| 5   | USB#5_D+ | 6   | USB#6_D+ |
| 7   | GND      | 8   | GND      |

| 7 | 5 | 3 | 1 |   |
|---|---|---|---|---|
| 8 | 6 | 4 | 2 | ] |

### 2.4.3 USB 3.0 Stack Port (CN3)

The motherboard comes with one stacked Universal Serial Bus (compliant with USB 3.0) connector on the rear I/O for installing USB peripherals such as keyboard, mouse, scanner, etc.

| Pin | Signal   | Pin | Signal   |
|-----|----------|-----|----------|
| 1   | USB_PWR  | 10  | USB_PWR  |
| 2   | USB#1_D- | 11  | USB#2_D- |
| 3   | USB#1_D+ | 12  | USB#2_D+ |
| 4   | GND      | 13  | GND      |
| 5   | SSRX1-   | 14  | SSRX2-   |
| 6   | SSRX1+   | 15  | SSRX2+   |
| 7   | GND      | 16  | GND      |
| 8   | SSTX1-   | 17  | SSTX2-   |
| 9   | SSTX1+   | 18  | SSTX2+   |

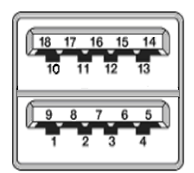

#### 2.4.4 Ethernet Ports (CN4 and CN5)

The motherboard comes with two high performance plug and play Ethernet interfaces (RJ-45) which are fully compliant with the IEEE 802.3 standard. Connection can be established by plugging one end of the Ethernet cable into this RJ-45 connector and the other end to a 1000/100/10-Base-T hub.

| Pin | 1000<br>Base-T                                                               | 100/10<br>Base-T | Description                     |
|-----|------------------------------------------------------------------------------|------------------|---------------------------------|
| L1  | BI_DA+                                                                       | TX+              | Bidirectional or Transmit Data+ |
| L2  | BI_DA-                                                                       | TX-              | Bidirectional or Transmit Data- |
| L3  | BI_DB+                                                                       | RX+              | Bidirectional or Receive Data+  |
| L4  | BI_DC+                                                                       | N.C.             | Bidirectional or Not Connected  |
| L5  | BI_DC-                                                                       | N.C.             | Bidirectional or Not Connected  |
| L6  | BI_DB-                                                                       | RX-              | Bidirectional or Receive Data-  |
| L7  | BI_DD+                                                                       | N.C.             | Bidirectional or Not Connected  |
| L8  | BI_DD-                                                                       | N.C.             | Bidirectional or Not Connected  |
| А   | Active Link LED (Yellow)<br>Off: No link<br>Blinking: Data activity detected |                  |                                 |
| в   | Speed LED<br>1000: Orange<br>100/10: Green/OFF                               |                  |                                 |

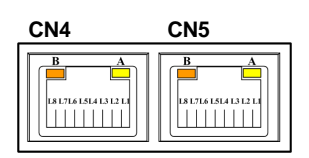

CN4: LAN1 with  $Intel^{\$}$  i211AT

CN5: LAN2 with Intel<sup>®</sup> i219V

- Speed LED turns orange for 1000Mbps or green for 100Mbps.
- Both CN4 and CN5 support Wake-on-LAN. When the motherboard chipset is Intel<sup>®</sup> Q370, CN5 (LAN2) is changed to i219LM and with AMT supported.

### 2.4.5 COM1 D-Sub Connector (CN6)

This connector is a standard D-Sub connector for COM1 serial port interface which is selectable for RS-232/422/485 mode by BIOS setting (see section 4.4). The pin assignments of RS-232/422/485 are listed in table below.

| Pin | RS-232 | RS-422 | RS-485 |
|-----|--------|--------|--------|
| 1   | DCD#   | TX-    | Data-  |
| 2   | RXD    | TX+    | Data+  |
| 3   | TXD    | RX+    | N/C    |
| 4   | DTR#   | RX-    | N/C    |
| 5   | GND    | GND    | GND    |
| 6   | DSR#   | N/C    | N/C    |
| 7   | RTS#   | N/C    | N/C    |
| 8   | CTS#   | N/C    | N/C    |
| 9   | RI#    | N/C    | N/C    |

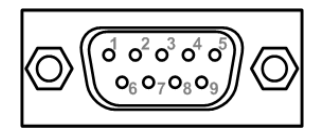

Note

#### 2.4.6 Audio Jack (CN7)

The motherboard provides HD audio jack for line-out on the rear I/O. Install audio driver, and then attach audio devices to CN7.

| Pin Color | Signal   |
|-----------|----------|
| Green     | Line-out |

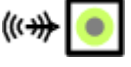

# 2.4.7 DisplayPort and HDMI Connector (CN8)

The CN8 is a stacked connector comprising an upper connector for DisplayPort++ interface and a lower connector for HDMI interface.

| Pin | Signal   | Pin | Signal          |
|-----|----------|-----|-----------------|
| 1   | DP_TX0_P | 21  | HDMI OUT_DATA2+ |
| 2   | GND      | 22  | GND             |
| 3   | DP_TX0_N | 23  | HDMI OUT_DATA2- |
| 4   | DP_TX1_P | 24  | HDMI OUT_DATA1+ |
| 5   | GND      | 25  | GND             |
| 6   | DP_TX1_N | 26  | HDMI OUT_DATA1- |
| 7   | DP_TX2_P | 27  | HDMI OUT_DATA0+ |
| 8   | GND      | 28  | GND             |
| 9   | DP_TX2_N | 29  | HDMI OUT_DATA0- |
| 10  | DP_TX3_P | 30  | HDMI OUT_Clock+ |
| 11  | GND      | 31  | GND             |
| 12  | DP_TX3_N | 32  | HDMI OUT_Clock- |
| 13  | GND      | 33  | NC              |
| 14  | GND      | 34  | NC              |
| 15  | DP_AUXP  | 35  | HDMI OUT_SCL    |
| 16  | GND      | 36  | HDMI OUT_SDA    |
| 17  | DP_AUXN  | 37  | GND             |
| 18  | DP_HPD   | 38  | +5V             |
| 19  | GND      | 39  | HDMI_HTPLG      |
| 20  | +3.3V    |     |                 |

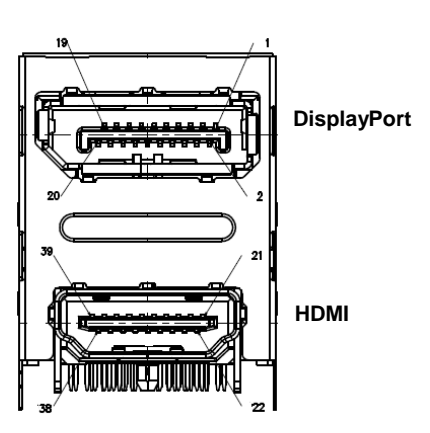

#### 2.4.8 ATX Power Input Connector (CN9)

Steady and sufficient power can be supplied to all components on the board by connecting power connector. Please make sure all components and devices are properly installed before connecting the power connector.

External power supply plug fits into the connector in only one orientation. Properly press down power supply plug until it completely and firmly fits into this connector. Loose connection may cause system instability.

By default, the motherboard comes with a 4-pin ATX 90 angle connector (CN9) for DC +12V, +19~24V power input. Co-layout with a 180 angle connector, CN38 (optional).

| Pin | Signal   |
|-----|----------|
| 1   | GND      |
| 2   | GND      |
| 3   | + 12V IN |
| 4   | + 12V IN |

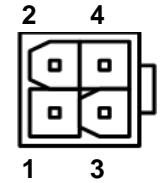

#### 2.4.9 GPIO Header (CN10)

The motherboard comes with a 2x5-pin (pitch=2.00mm) header for GPIO interface.

| Pin | Signal                          | Pin | Signal                          |
|-----|---------------------------------|-----|---------------------------------|
| 1   | SIO_GPI70                       | 2   | SIO_GPI71                       |
|     | (0xA06, Bit0, H) <sup>[*]</sup> | 2   | (0xA06, Bit1, H) <sup>[*]</sup> |
| 2   | SIO_GPI72                       | 4   | SIO_GPI73                       |
| 3   | (0xA06, Bit2, H) <sup>[*]</sup> | 4   | (0xA06, Bit3, H) <sup>[*]</sup> |
| 5   | SIO_GPI74                       | 6   | SIO_GPI75                       |
| 5   | (0xA06, Bit4, H) <sup>[*]</sup> | 0   | (0xA06, Bit5, H) <sup>[*]</sup> |
| 7   | SIO_GPI76                       | 0   | SIO_GPI77                       |
| '   | (0xA06, Bit6, H) <sup>[*]</sup> | 0   | (0xA06, Bit7, H) <sup>[*]</sup> |
| 9   | +5V                             | 10  | GND                             |

| 10 | 8 | 6 | 4 | 2 |
|----|---|---|---|---|
| Ο  | 0 | 0 | 0 | 0 |
| 0  | 0 | 0 | 0 |   |
| 9  | 7 | 5 | 3 | 1 |

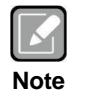

<sup>[1]</sup>: "H" or "L" means the default voltage is High or Low level, and GPIO output is 5V.

### 2.4.10 CMOS Battery Connector (CN11)

This is a 2-pin connector for CMOS battery interface.

| Pin | Signal |
|-----|--------|
| 1   | +3V    |
| 2   | GND    |

#### 2.4.11 VGA Wafer Connector (CN12)

This is a 2x5-pin (pitch=2.00mm) wafer connector for VGA interface.

| Pin | Signal  | Pin | Signal  |
|-----|---------|-----|---------|
| 1   | G_VGA_R | 2   | VGA_VCC |
| 3   | G_VGA_G | 4   | GND     |
| 5   | G_VGA_B | 6   | GND     |
| 7   | G_HSYNC | 8   | G_VSYNC |
| 9   | VGA_SCL | 10  | VGA_SDA |

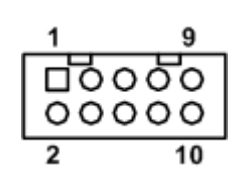

#### 2.4.12 Front Audio Connector (CN14)

This is a 2x5-pin (pitch=2.00mm) connector for convenient connection and control of audio devices.

| Pin | Signal    | Pin | Signal |
|-----|-----------|-----|--------|
| 1   | MIC_IN    | 2   | GND    |
| 3   | LINE_IN_L | 4   | GND    |
| 5   | LINE_IN_R | 6   | GND    |
| 7   | AUD_OUT_L | 8   | GND    |
| 9   | AUD_OUT_R | 10  | GND    |

#### M.2 Key E Connector (CN15) 2.4.13

The motherboard comes with one M.2 Key E connector (Wi-Fi & Bluetooth).

| Pin | Signal                       | Pin | Signal                    | Pin | Signal                       |
|-----|------------------------------|-----|---------------------------|-----|------------------------------|
| 1   | GND                          | 26  | N/C                       | 51  | GND                          |
| 2   | +3.3V                        | 27  | N/C                       | 52  | BUF_PLT_RST                  |
| 3   | USB#14_D+                    | 28  | N/C                       | 53  | NGFF_CLKREQ3                 |
| 4   | +3.3V                        | 29  | N/C                       | 54  | BT_KILL1                     |
| 5   | USB#14_D-                    | 30  | N/C                       | 55  | PCH_WAKE                     |
| 6   | N/C                          | 31  | N/C                       | 56  | WLAN_KILL1                   |
| 7   | GND                          | 32  | CNV_RGI_DT[*]             | 57  | GND                          |
| 8   | N/C                          | 33  | GND                       | 58  | N/C                          |
| 9   | CNV_WR_1_DN <sup>[*]</sup>   | 34  | CNV_RGI_RSP[*]            | 59  | CNV_WT_1_DN <sup>[*]</sup>   |
| 10  | PCM_CRF_RST <sup>[1]</sup>   | 35  | PCIE12_TX_DP[*]           | 60  | N/C                          |
| 11  | CNV_WR_1_DP[*]               | 36  | CNV_BRI_DT <sup>[*]</sup> | 61  | CNV_WT_1_DP[*]               |
| 12  | N/C                          | 37  | PCIE12_TX_DN              | 62  | N/C                          |
| 13  | GND                          | 38  | CL_RST <sup>[*]</sup>     | 63  | GND                          |
| 14  | PCMOUT_CLKREQ0[1]            | 39  | GND                       | 64  | M2_REFCLK                    |
| 15  | CNV_WR_0_DN <sup>[*]</sup>   | 40  | CL_DATA <sup>[*]</sup>    | 65  | CNV_WT_0_DN <sup>[*]</sup>   |
| 16  | N/C                          | 41  | PCIE12_RX_DP              | 66  | N/C                          |
| 17  | CNV_WR_0_DP[*]               | 42  | CL_CLK <sup>[*]</sup>     | 67  | CNV_WT_0_DP[*]               |
| 18  | GND                          | 43  | PCIE12_RX_DN              | 68  | N/C                          |
| 19  | GND                          | 44  | CNV_PA_BLANKING[*]        | 69  | GND                          |
| 20  | UART_BT_WAKE                 | 45  | GND                       | 70  | N/C                          |
| 21  | CNV_WR_CLK_DN <sup>[*]</sup> | 46  | CNV_MFUART2_TXD[*]        | 71  | CNV_WT_CLK_DN <sup>[*]</sup> |
| 22  | CNV_BRI_RSP[*]               | 47  | CLKOUT_PCIE_P3            | 72  | +3.3V                        |
| 23  | CNV_WR_CLK_DP[*]             | 48  | CNV_MFUART2_RXD[1]        | 73  | CNV_WT_CLK_DP[*]             |
| 24  | N/C                          | 49  | CLKOUT_PCIE_N3            | 74  | +3.3V                        |
| 25  | N/C                          | 50  | PCH_SUSCLK                | 75  | GND                          |

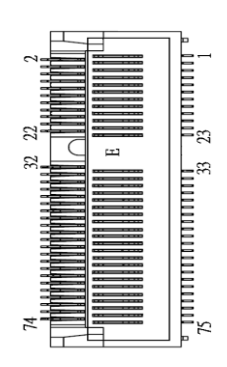

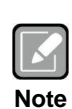

Support CNVI module. <sup>[']</sup>: These pins are for CNVI module.

# 2.4.14 mSATA/Mini Card Connector (CN16)

The mSATA interface is available through connector CN16.

| Pin | Signal      | Pin | Signal   |
|-----|-------------|-----|----------|
| 1   | WAKE#       | 2   | +3.3VAUX |
| 3   | N/C         | 4   | GND      |
| 5   | N/C         | 6   | +1.5V    |
| 7   | CLKREQ#     | 8   | UIM_PWR  |
| 9   | GND         | 10  | UIM_DAT  |
| 11  | REFCLK-     | 12  | UIM_CLK  |
| 13  | REFCLK+     | 14  | UIM_REST |
| 15  | GND         | 16  | UIM_VPP  |
| 17  | N/C         | 18  | GND      |
| 19  | N/C         | 20  | +3.3VAUX |
| 21  | GND         | 22  | PERST#   |
| 23  | SATA0_RX_DP | 24  | +3.3VAUX |
| 25  | SATA0_RX_DN | 26  | GND      |
| 27  | GND         | 28  | +1.5V    |
| 29  | GND         | 30  | SMB_CLK  |
| 31  | SATA0_TX_DN | 32  | SMB_DATA |
| 33  | SATA0_TX_DP | 34  | GND      |
| 35  | GND         | 36  | USB#9_D- |
| 37  | GND         | 38  | USB#9_D+ |
| 39  | +3.3VAUX    | 40  | GND      |
| 41  | +3.3VAUX    | 42  | N/C      |
| 43  | GND         | 44  | N/C      |
| 45  | N/C         | 46  | N/C      |
| 47  | N/C         | 48  | +1.5V    |
| 49  | N/C         | 50  | GND      |
| 51  | +3.3VAUX    | 52  | +3.3VAUX |

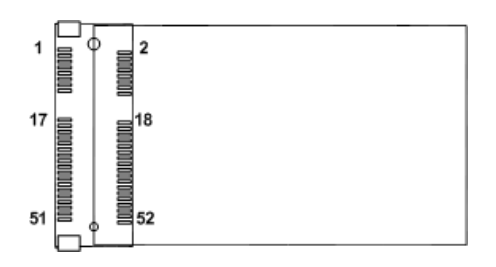

# 2.4.15 PCI-Express x4 Slot (CN17)

This motherboard comes with one PCI-Express x4 slot.

| Pin | Signal  | Pin | Signal  |
|-----|---------|-----|---------|
| B1  | +12V    | A1  | PRSNT1# |
| B2  | +12V    | A2  | +12V    |
| B3  | RSVD    | A3  | +12V    |
| B4  | GND     | A4  | GND     |
| B5  | SMCLK   | A5  | NC      |
| B6  | SMDAT   | A6  | NC      |
| B7  | GND     | A7  | NC      |
| B8  | +3.3V   | A8  | NC      |
| B9  | NC      | A9  | +3.3V   |
| B10 | 3.3Vaux | A10 | +3.3V   |
| B11 | WAKE#   | A11 | PERST#  |
| B12 | NC      | A12 | GND     |
| B13 | GND     | A13 | REFCLK+ |
| B14 | HSOP0   | A14 | REFCLK- |
| B15 | HSON0   | A15 | GND     |
| B16 | GND     | A16 | HSIP0   |
| B17 | PRSNT2  | A17 | HSIN0   |
| B18 | GND     | A18 | GND     |
| B19 | HSOP1   | A19 | N/C     |
| B20 | HSON1   | A20 | GND     |
| B21 | GND     | A21 | HSIP1   |
| B22 | GND     | A22 | HSIN1   |
| B23 | HSOP2   | A23 | GND     |
| B24 | HSON2   | A24 | GND     |
| B25 | GND     | A25 | HSIP2   |
| B26 | GND     | A26 | HSIN2   |
| B27 | HSOP3   | A27 | GND     |
| B28 | HSON3   | A28 | GND     |
| B29 | GND     | A29 | HSIP3   |
| B30 | N/C     | A30 | HSIN3   |
| B31 | PRSNT2  | A31 | GND     |
| B32 | GND     | A32 | N/C     |

#### 2.4.16 USB 3.0 Wafer Connector (CN18)

The CN12 is a 10x2-pin (pitch=2.00mm) internal connector for installing versatile USB 3.0 compliant peripherals.

| Pin | Signal    | Pin | Signal   | 10 00 11    |
|-----|-----------|-----|----------|-------------|
| 1   | +5V       | 20  |          | 00          |
| 2   | P3_SSRX1- | 19  | +5V      | 00          |
| 3   | P3_SSRX+  | 18  | P4_SSRX- | nõõ         |
| 4   | GND       | 17  | P4_SSRX+ | 00          |
| 5   | P3_SSTX-  | 16  | GND      | <b>1</b> 00 |
| 6   | P3_SSTX+  | 15  | P4_SSTX- | 00 19       |
| 7   | GND       | 14  | P4_SSTX+ | 1 0         |
| 8   | USB#3_D-  | 13  | GND      |             |
| 9   | USB#3_D+  | 12  | USB#4_D- |             |
| 10  | N/C       | 11  | USB#4_D+ |             |

#### 2.4.17 USB 2.0 Wafer Connector (CN19)

This is a 5x2-pin (pitch=2.00mm) connector for USB 2.0 interface.

| Pin | Signal   | Pin | Signal   |
|-----|----------|-----|----------|
| 1   | +5V      | 2   | +5V      |
| 3   | USB#8_D- | 4   | USB#7_D- |
| 5   | USB#8_D+ | 6   | USB#7_D+ |
| 7   | GND      | 8   | GND      |
|     |          | 10  | N/C      |

| 10 | 00  | 7 |
|----|-----|---|
| 2  | 000 | 1 |

#### 2.4.18 Fan Connectors (CN21 and CN22)

The motherboard has two fan connectors. You can find fan speed option within BIOS Setup Utility if fan is installed. For further information, see BIOS Setup Utility: Advanced\Hardware Monitor\PC Health Status in section 4.4.

| CN21: 4-pin (pitch | =2.54mm) |
|--------------------|----------|
|--------------------|----------|

| Pin | Signal              |
|-----|---------------------|
| 1   | GND                 |
| 2   | +12V                |
| 3   | FAN Speed Detection |
| 4   | FAN Speed Control   |

#### CN22: 3-pin (pitch=2.54mm)

| Pin | Signal              |     |
|-----|---------------------|-----|
| 1   | GND                 | 113 |
| 2   | +12V                | 3 6 |
| 3   | FAN Speed Detection |     |

0|9

#### 2.4.19 COM2 Wafer Connector (CN27)

The motherboard comes with one 5x2-pin (pitch=2.00mm) wafer connector for COM2 serial port interface. It has power capability on DCD# and RI# pins by setting jumper JP1.

| Pin | Signal | Pin | Signal |   |     |
|-----|--------|-----|--------|---|-----|
| 1   | DCD#   | 2   | DSR#   | 8 |     |
| 3   | RXD    | 4   | RTS#   | 0 |     |
| 5   | TXD    | 6   | CTS#   |   | lõõ |
| 7   | DTR#   | 8   | RI#    | 2 | ЮĔ  |
| 9   | GND    |     |        |   |     |

# 2.4.20 LVDS Backlight Control Header (CN28)

This is an 8-pin (pitch=1.25mm) connector which is compliant with Hirose DF13-8P-1.25V for inverter. We strongly recommend you to use the matching connector, DF13-8S-1.25C, to avoid malfunction.

| Pin | Signal       | г   |
|-----|--------------|-----|
| 1   | +12V         |     |
| 2   | +12V         | * 🗆 |
| 3   | +5V          |     |
| 4   | LVDS_BKL_EN  |     |
| 5   | GND          |     |
| 6   | GND          | '적  |
| 7   | GND          | L   |
| 8   | LVDS_BKL_CTL |     |

### 2.4.21 LVDS Signal Header (CN29)

The motherboard comes with a 2x20-pin (pitch=1.0mm) connector which is compliant with JST SM40B-SRDS-G-TF for LVDS LCD interface. It is strongly recommended to connect it with matching connector, SHDR-40VS-B.

| Pin | Signal                      | Pin | Signal             |   |
|-----|-----------------------------|-----|--------------------|---|
| 1   | VDD <sup>[*]</sup>          | 2   | VDD <sup>[*]</sup> | 2 |
| 3   | VDD <sup>[*]</sup>          | 4   | VDD <sup>[*]</sup> |   |
| 5   | VDD <sup>[*]</sup>          | 6   | VDD <sup>[*]</sup> |   |
| 7   | N/C                         | 8   | N/C                |   |
| 9   | GND(Detect) <sup>[**]</sup> | 10  | GND                |   |
| 11  | LVDS_B_DATA3-               | 12  | LVDS_B_DATA0-      |   |
| 13  | LVDS_B_DATA3+               | 14  | LVDS_B_DATA0+      |   |
| 15  | GND                         | 16  | GND                |   |
| 17  | LVDS_B_CLK-                 | 18  | LVDS_B_DATA1-      |   |
| 19  | LVDS_B_CLK +                | 20  | LVDS_B_DATA1+      | 4 |
| 21  | GND                         | 22  | GND                |   |
| 23  | LVDS_A_DATA0-               | 24  | LVDS_B_DATA2-      |   |
| 25  | LVDS_A_DATA0+               | 26  | LVDS_B_DATA2+      |   |
| 27  | GND                         | 28  | GND                |   |
| 29  | LVDS_A_DATA1-               | 30  | LVDS_A_DATA3-      |   |
| 31  | LVDS_A_DATA1+               | 32  | LVDS_A_DATA3+      |   |
| 33  | LVDS_PRSNT#                 | 34  | GND                |   |
| 35  | LVDS_A_DATA2-               | 36  | LVDS_A_CLK-        |   |
| 37  | LVDS_A_DATA2+               | 38  | LVDS_A_CLK +       |   |
| 39  | GND(Detect) <sup>[**]</sup> | 40  | GND                |   |

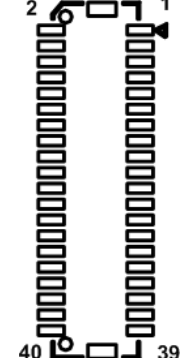

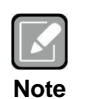

<sup>[\*]</sup>: Panel power VDD is 3.3V by default, 5V or 12V is selectable by jumper JP3, see section 2.3.3. <sup>[\*\*]</sup>: Grounding of this pin is required to ensure normal LVDS output.

## 2.4.22 SATA Power Connectors (CN30 and CN31)

This is a 4-pin (pitch=2.54mm) connector for DC +12V and +5V power output.

| Pin | Signal |
|-----|--------|
| 1   | +5V    |
| 2   | GND    |
| 3   | GND    |
| 4   | +12V   |

| Q<br>Q<br>Q | 0   |
|-------------|-----|
| +12v        | +5v |

#### 2.4.23 SATA 3.0 Combo Connector (CN32)

This Serial Advanced Technology Attachment (Serial ATA or SATA) connector is for SATA 3.0 interface allowing up to 6.0Gb/s data transfer rate. It is a computer bus interface for connecting to device such as hard disk drive.

| Pin | Signal   |
|-----|----------|
| 1   | GND      |
| 2   | SATA_TX+ |
| 3   | SATA_TX- |
| 4   | GND      |
| 5   | SATA_RX- |
| 6   | SATA_RX+ |
| 7   | GND      |

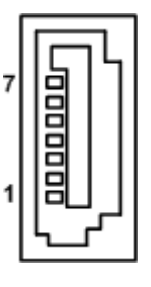

#### 2.4.24 Front Panel Connector (CN34)

The CN34 is a 2x7-pin (pitch=2.54mm) header for front panel interface.

| Pin | Signal     |
|-----|------------|
| 1   | Power LED+ |
| 2   | SPK-       |
| 3   | N/C        |
| 4   | Buzzer     |
| 5   | Power LED- |
| 6   | N/C        |
| 7   | N/C        |
| 8   | SPK+       |
| 9   | PWR-       |
| 10  | PWR+       |
| 11  | RESET-     |
| 12  | RESET+     |
| 13  | HD LED-    |
| 14  | HD LED+    |

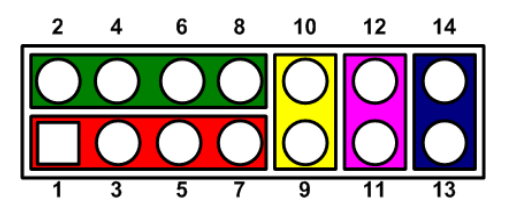

#### Power LED

Pin 1 connects anode(+) of LED and pin 5 connects cathode(-) of LED. The power LED lights up when the system is powered on.

#### **External Speaker and Internal Buzzer**

Pin 2, 4, 6 and 8 connect the case-mounted speaker unit or internal buzzer. While connecting the board to an internal buzzer, please set pin 2 and 4 closed; while connecting to an external speaker, you need to set pins 2 and 4 opened and connect the speaker cable to pin 8(+) and pin 2(-).

#### Power On/Off Button

Pin 9 and 10 connect the power button on front panel to the board, which allows users to turn on or off power supply.

#### System Reset Switch

Pin 11 and 12 connect the case-mounted reset switch that reboots your computer without turning off the power switch. It is a better way to reboot your system for a longer life of system power supply.

#### **HDD Activity LED**

This connection is linked to hard drive activity LED on the control panel. LED flashes when HDD is being accessed. Pin 13 and 14 connect the hard disk drive to the front panel HDD LED, pin 13 is assigned as cathode(-) and pin 14 is assigned as anode(+).

#### 2.4.25 M.2 Key M Connector (CN35)

The motherboard comes with one M.2 Key M connector suitable for mounting SATA/PCIE storage card.

| Pin | Signal                      | Pin | Signal        | Pin | Signal   |
|-----|-----------------------------|-----|---------------|-----|----------|
| 1   | GND                         | 26  | N/C           | 51  | GND      |
| 2   | +3.3V                       | 27  | GND           | 52  | CLKREQ   |
| 3   | GND                         | 28  | N/C           | 53  | REFCLKN  |
| 4   | +3.3V                       | 29  | PCIE#11_RXN   | 54  | N/C      |
| 5   | PCIE#9_RXN <sup>[*]</sup>   | 30  | N/C           | 55  | REFCLKP  |
| 6   | N/C                         | 31  | PCIE#11_RXP   | 56  | N/C      |
| 7   | PCIE#9_RXP[*]               | 32  | N/C           | 57  | GND      |
| 8   | N/C                         | 33  | GND           | 58  | N/C      |
| 9   | GND                         | 34  | N/C           | 59  | N/C      |
| 10  | M2_LED                      | 35  | PCIE#11_ TXN  | 60  | N/C      |
| 11  | PCIE#9_TXN <sup>[*]</sup>   | 36  | N/C           | 61  | N/C      |
| 12  | +3.3V                       | 37  | PCIE#11_ TXP  | 62  | N/C      |
| 13  | PCIE#9_ TXP[*]              | 38  | N/C           | 63  | N/C      |
| 14  | +3.3V                       | 39  | GND           | 64  | N/C      |
| 15  | GND                         | 40  | N/C           | 65  | N/C      |
| 16  | N/C                         | 41  | PERN0/SATA_B+ | 66  | N/C      |
| 17  | PCIE#10_RXN <sup>[*]</sup>  | 42  | N/C           | 67  | N/C      |
| 18  | +3.3V                       | 43  | PERP0/SATA_B- | 68  | N/C      |
| 19  | PCIE#10_RXP[*]              | 44  | N/C           | 69  | PEDET    |
| 20  | N/C                         | 45  | GND           | 70  | +3.3V    |
| 21  | GND                         | 46  | N/C           | 71  | GND      |
| 22  | N/C                         | 47  | PETN0/SATA_A- | 72  | +3.3V    |
| 23  | PCIE#10_ TXN <sup>[*]</sup> | 48  | N/C           | 73  | GND      |
| 24  | N/C                         | 49  | PETP0/SATA_A+ | 74  | +3.3V    |
| 25  | PCIE#10_ TXP[*]             | 50  | PERST         | 75  | M_DETECT |

| 1   | 11  | 21                                      | 75   |
|-----|-----|-----------------------------------------|------|
| 000 | 000 | 000000000000000000000000000000000000000 | 0000 |
| 00  | 000 | 000000000000000000000000000000000000000 | 000  |
| 1   | 10  | 20                                      | 74   |

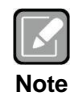

CN35 supports GEN2 x2 NVMe-based SSD. <sup>[']</sup>: When the motherboard chipset is changed to Intel<sup>®</sup> Q370, these pins support GEN3 x4 NVMe-based SSD.

#### 2.4.26 SIM Card Slot (CN36)

The CN36 is for inserting SIM Card and mainly used in 3G/4G wireless network application. In order to work properly, the SIM Card must be used together with 3G/4G module inserted to CN16.

| Pin | Signal |
|-----|--------|
| 1   | PWR    |
| 2   | RST    |
| 3   | CLK    |
| 4   | NC     |
| 5   | GND    |
| 6   | VPP    |
| 7   | I/O    |
| 8   | NC     |

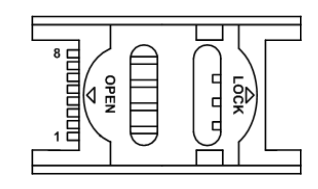

#### 2.4.27 eDP Connector (CN37) (Optional)

The embedded DisplayPort (eDP) interface is available through 40-pin connector (CN37), which is compliant with I-PEX-CABLINE II HT1 20143. The eDP is a design to replace internal digital LVDS links in computer monitor panels and TV panels.

| Pin | Signal             | Pin | Signal             |
|-----|--------------------|-----|--------------------|
| 1   | VDD <sup>[*]</sup> | 2   | VDD <sup>[*]</sup> |
| 3   | VDD <sup>[*]</sup> | 4   | VDD <sup>[*]</sup> |
| 5   | N/C                | 6   | GND                |
| 7   | GND                | 8   | GND                |
| 9   | GND                | 10  | EMB_HPD            |
| 11  | GND                | 12  | EDP_TXN3C          |
| 13  | EDP_TXP3_C         | 14  | GND                |
| 15  | EDP_TXN2_C         | 16  | EDP_TXP2_C         |
| 17  | GND                | 18  | EDP_TXN1_C         |
| 19  | EDP_TXP1_C         | 20  | GND                |
| 21  | EDP_TXN0_C         | 22  | EDP_TXP0_C         |
| 23  | GND                | 24  | EMB_AUXP           |
| 25  | EMB_AUXN           | 26  | GND                |
| 27  | VSS_EDP_AMOLED     | 28  | VSS_EDP_AMOLED     |
| 29  | VSS_EDP_AMOLED     | 30  | VSS_EDP_AMOLED     |
| 31  | N/C                | 32  | EDP_BKLTCTL        |
| 33  | EDP_BKLTEN         | 34  | N/C                |
| 35  | N/C                | 36  | VCC_EDP_BKLT       |
| 37  | VCC_EDP_BKLT       | 38  | VCC_EDP_BKLT       |
| 39  | VCC_EDP_BKLT       | 40  | N/C                |

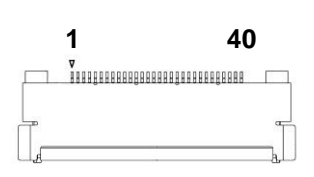

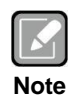

- CN37 is co-layout with LVDS signal header (CN29); they can't be accessed simultaneously.
- eDP connector P/N: Aces Electronics 50203-40

<sup>[7]</sup>: Panel power VDD is +3.3V by default, +5V or 12V is selectable by jumper JP3, see section 2.3.3.

# Chapter 3 Hardware Description

# 3.1 Microprocessors

The MANO521 Series supports Intel<sup>®</sup> Core<sup>TM</sup> i7/ i5/ i3, Pentium<sup>®</sup> and Celeron<sup>®</sup> processors, which enable your system to operate under Windows<sup>®</sup> 10 and Linux environments. The system performance depends on the microprocessor. Make sure all correct settings are arranged for your installed microprocessor to prevent the CPU from damages.

# 3.2 BIOS

The MANO521 Series uses AMI Plug and Play BIOS with a single SPI Flash.

# 3.3 System Memory

The MANO521 supports two 260-pin DDR4 SO-DIMM sockets for maximum memory capacity up to 32GB DDR4 SDRAMs. The memory module comes in sizes of 2GB, 4GB, 8GB and 16GB.

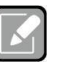

- For single memory channel configuration, install memory module in channel 0 (CN23) DDR4 SO-DIMM socket.
- Note
- For dual memory channel configuration, install memory modules of the same size, chip width, density and rank in both channel 0 (CN23) and channel 1 (CN24) DDR4 SO-DIMM sockets.

This page is intentionally left blank.

# Chapter 4 AMI BIOS Setup Utility

The AMI UEFI BIOS provides users with a built-in setup program to modify basic system configuration. All configured parameters are stored in a flash chip to save the setup information whenever the power is turned off. This chapter provides users with detailed description about how to set up basic system configuration through the AMI BIOS setup utility.

# 4.1 Starting

To enter the setup screens, follow the steps below:

- 1. Turn on the computer and press <Del> during the Power On Self Test (POST) to enter BIOS setup, otherwise, POST will continue with its test routines.
- 2. Once you enter the BIOS, the main BIOS setup menu displays. You can access the other setup screens from the main BIOS setup menu, such as the Advanced and Chipset menus.

| 1 | -   |   |
|---|-----|---|
| L |     | 1 |
| U |     |   |
|   | lot | ~ |

*If your computer cannot boot after making and saving system changes with BIOS setup, you can restore BIOS optimal defaults by setting JP4 (see section 2.3.4).* 

It is strongly recommended that you should avoid changing the chipset's defaults. Both AMI and your system manufacturer have carefully set up these defaults that provide the best performance and reliability.

# 4.2 Navigation Keys

The BIOS setup/utility uses a key-based navigation system called hot keys. Most of the BIOS setup utility hot keys can be used at any time during the setup navigation process. These keys include <F1>, <F2>, <Enter>, <ESC>, <Arrow> keys, and so on.

Some of the navigation keys differ from one screen to another.

| Hot Keys      | Description                                                                                                    |
|---------------|----------------------------------------------------------------------------------------------------|
| →← Left/Right | The Left and Right <arrow> keys allow you to select a setup screen.</arrow>                                                                                                    |
| ∕∱↓ Up/Down   | The Up and Down <arrow> keys allow you to select a setup screen or sub screen.</arrow>                                                                                                    |
| Enter         | The <enter> key allows you to display or change the setup option listed for a particular setup item. The <enter> key can also allow you to display the setup sub screens.</enter></enter> |
| +– Plus/Minus | The Plus and Minus <arrow> keys allow you to change the field value of a particular setup item.</arrow>                                                                                   |
| F1            | The <f1> key allows you to display the General Help screen.</f1>                                                                                                    |
| F2            | The <f2> key allows you to Load Previous Values.</f2>                                                                                                    |
| F3            | The <f3> key allows you to Load Optimized Defaults.</f3>                                                                                                    |
| F4            | The <f4> key allows you to save any changes you have made and exit Setup.<br/>Press the <f4> key to save your changes.</f4></f4>                                                          |
| Esc           | The <esc> key allows you to discard any changes you have made and exit the Setup. Press the <esc> key to exit the setup without saving your changes.</esc></esc>                          |
### 4.3 Main Menu

When you first enter the setup utility, you will enter the Main setup screen. You can always return to the Main setup screen by selecting the Main tab. System Time/Date can be set up as described below. The Main BIOS setup screen is shown below.

| Main Adv                                                                              | Aptio Setup Ut<br>vanced Chipset                              | ility - Copyright (C) 2019 American<br>Security Boot Save & Exit                            | Megatrends, Inc.                                                                                                    |
|---------------------------------------------------------------------------------------|---------------------------------------------------------------|---------------------------------------------------------------------------------------------|----------------------------------------------------------------------------------------------------|
| BIOS Inform<br>Build Date<br>Project Ver<br>System Date<br>System Time<br>Access Leve | ation<br>and Time<br>sion                                     | 01/22/2019 10:07:26<br>MANO521 X107 H310<br>[Sat 02/09/2019]<br>[21:51:28]<br>Administrator | Set the Date. Use Tab to<br>switch between Date elements.<br>Default Ranges:<br>Year: 2005-2099<br>Months: 1-12<br>Days: dependent on month |
| Board Infor<br>Processor<br>PCH                                                       | mation<br>Name<br>Type<br>Stepping<br>Name<br>SKU<br>Stapping | CoffeeLake DT<br>Genuine Intel(R) CPU<br>0000 @ 1.60GHz<br>U0<br>CNL PCH-H<br>H310<br>P0    | <pre>→+: Select Screen  ↑↓: Select Item Enter: Select +/-: Change Opt. F1: General Help</pre>                                               |
| Memory                                                                                | Size<br>Frequency                                             | 4096 мв<br>2400 мнz                                                                         | F2: Previous Values<br>F3: Optimized Defaults<br>F4: Save & Exit<br>ESC: Exit                                                               |
|                                                                                       | Version 2.20.                                                 | .1271. Copyright (C) 2019 American M                                                        | Megatrends, Inc.                                                                                                    |

#### **BIOS Information**

Display the BIOS information.

#### System Date/Time

Use this option to change the system time and date. Highlight System Time or System Date using the <Arrow> keys. Enter new values through the keyboard. Press the <Tab> key or the <Arrow> keys to move between fields. The date must be entered in MM/DD/YY format. The time is entered in HH:MM:SS format.

#### Access Level

Display the access level of current user.

#### **Board Information**

Display the board information.

## 4.4 Advanced Menu

The Advanced menu also allows users to set configuration of the CPU and other system devices. You can select any of the items in the left frame of the screen to go to the sub menus:

- ► IT8625 Super IO Configuration
- Hardware Monitor
- Trusted Computing
- ACPI Settings
- CPU Configuration
- SATA And RST Configuration
- PCH-FW Configuration
- USB Configuration

For items marked with "▶", please press <Enter> for more options.

| Aptio Setup Utility - Copyright (C) 2019 American Megatrends, Inc.<br>Main <mark>Advanced</mark> Chipset Security Boot Save & Exit                                                         |                                                                                      |                 |                      |                                                                                                    |
|----------------------------------------------------------------------------------------------------|--------------------------------------------------------------------------------------|-----------------|----------------------|----------------------------------------------------------------------------------------------------|
| <ul> <li>IT8625 Super</li> <li>Hardware Mon</li> <li>Trusted Comp</li> <li>ACPI Setting</li> <li>CPU Configur</li> <li>SATA And RST</li> <li>PCH-FW Confi</li> <li>USB Configur</li> </ul> | IO Configuratio<br>itor<br>uting<br>s<br>ation<br>Configuration<br>guration<br>ation | n               |                      | System Super IO Chip<br>Parameters.                                                                                                    |
|                                                                                                    |                                                                                      |                 |                      | <pre>→+: Select Screen  ↑↓: Select Item Enter: Select +/-: Change Opt. F1: General Help F2: Previous Values F3: Optimized Defaults F4: Save &amp; Exit ESC: Exit</pre> |
|                                                                                                    | Version 2.20                                                                         | 1271. Copyright | (C) 2019 American Me | gatrends, Inc.                                                                                                    |

### • IT8786 Super IO Configuration

You can use this screen to select options for the Super IO Configuration, and change the value of the selected option. A description of the selected item appears on the right side of the screen. For items marked with "▶", please press <Enter> for more options.

| Aptio Setup Utility - Copyright (C) 2019 American Megatrends, Inc. Advanced     |                       |                                                                                      |
|---------------------------------------------------------------------------------|-----------------------|--------------------------------------------------------------------------------------|
| IT8625 Super IO Configuration                                                   |                       | Set Parameters of Serial Port                                                        |
| Super IO Chip<br>≻ Serial Port 1 Configuration<br>≻ Serial Port 2 Configuration | 178625                |                                                                                      |
|                                                                                 |                       | <pre> ++: Select Screen  \$ \$ \$ \$ \$ \$ \$ \$ \$ \$ \$ \$ \$ \$ \$ \$ \$ \$</pre> |
| Version 2.20.127                                                                | 1. Copyright (C) 2019 | American Megatrends, Inc.                                                            |

#### Serial Port 1~2 Configuration

Use these items to set parameters related to serial port 1~2.

#### • Serial Port 1 Configuration

| Aptio Setup Utility - Copyright (C) 2019 American Megatrends, Inc. Advanced |                                     |                                              |  |  |
|-----------------------------------------------------------------------------|-------------------------------------|----------------------------------------------|--|--|
| Serial Port 1 Configuration                                                 | n                                   | Enable or Disable Serial Port                |  |  |
| Serial Port<br>Device settings                                              | [Enabled]<br>IO=3F8H; IRQ=4;        |                                              |  |  |
| COM Port Type                                                               | [RS232]                             |                                              |  |  |
|                                                                             |                                     |                                              |  |  |
|                                                                             |                                     |                                              |  |  |
|                                                                             |                                     | <pre>→+: Select Screen tl: Select Item</pre> |  |  |
|                                                                             |                                     | Enter: Select                                |  |  |
|                                                                             |                                     | +/-: Change Opt.<br>F1: General Help         |  |  |
|                                                                             |                                     | F2: Previous Values                          |  |  |
|                                                                             |                                     | F3: Optimized Defaults<br>F4: Save & Exit    |  |  |
|                                                                             |                                     | ESC: Exit                                    |  |  |
|                                                                             |                                     |                                              |  |  |
|                                                                             |                                     |                                              |  |  |
| Version 2.2                                                                 | 0.1271. Copyright (C) 2019 American | Megatrends, Inc.                             |  |  |

#### Serial Port

Enable or disable serial port 1. The optimal setting for base I/O address is 3F8h and for interrupt request address is IRQ4.

#### COM Port Type

Use this item to set RS-232/422/485 communication mode.

#### • Serial Port 2 Configuration

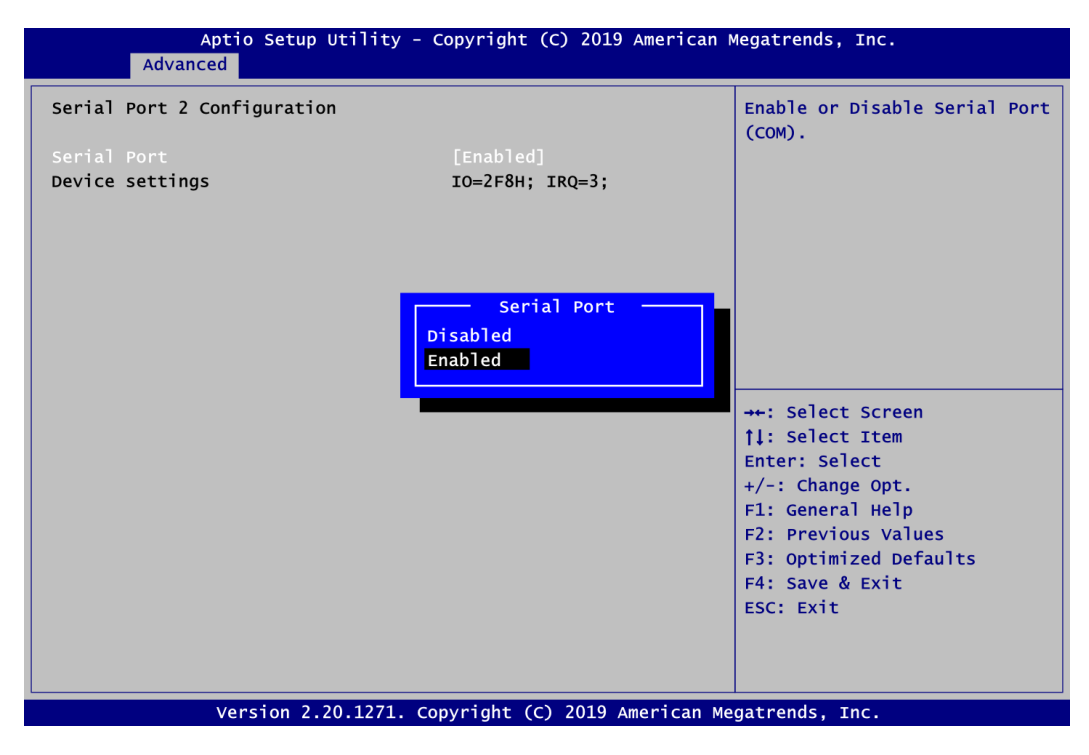

#### Serial Port

Enable or disable serial port 2. The optimal setting for base I/O address is 2F8h and for interrupt request address is IRQ3.

#### • Hardware Monitor

This screen monitors hardware health status.

| Pc Health StatusSwitch On/Off case openSystem temperature: +24 °CPCH temperature: +31 °CCPU temperature: +43 °CCPU Fan Speed: N/ASystem Fan Speed: N/AVCC_CPU: +1.465 V+3.3V: +3.394 V+12V: +12.408 V+5V: +5.087 V+3.3V_SBY: +3.448 VVBAT: +3.036 VCase Open[Enabled]> Smart Fan Function: | Aptio Setup Utility - Copyright (C) 2019 American Megatrends, Inc.<br>Advanced                                                                                  |                                                                                                    |                                                                                                    |  |
|----------------------------------------------------------------------------------------------------|----------------------------------------------------------------------------------------------------|----------------------------------------------------------------------------------------------------|----------------------------------------------------------------------------------------------------|--|
| +3.3V_SBY : +3.448 V<br>VBAT : +3.036 V<br>Case Open [Enabled] →+: Select Screen<br>> Smart Fan Function [Enabled] +/-: Change Opt.<br>F1: General Help<br>F2: Previous Values<br>F3: Optimized Defaults<br>F4: Select Item                                                                | Pc Health Status<br>System temperature<br>PCH temperature<br>CPU temperature<br>CPU Fan Speed<br>System Fan Speed<br>VCC_CPU<br>+3.3V<br>+12V<br>+5V<br>+5V_SBY | : +24 °C<br>: +31 °C<br>: +43 °C<br>: N/A<br>: N/A<br>: +1.465 V<br>: +3.394 V<br>: +12.408 V<br>: +5.087 V<br>: +5.087 V | Switch On/Off case open                                                                                                    |  |
| ESC: Exit                                                                                                    | +3.3V_SBY<br>VBAT<br>Case Open<br>► Smart Fan Function                                                                                                    | : +3.448 V<br>: +3.036 V<br>[Enabled]                                                                                     | <pre>→+: Select Screen  ↑↓: Select Item Enter: Select +/-: Change Opt. F1: General Help F2: Previous Values F3: Optimized Defaults F4: Save &amp; Exit ESC: Exit</pre> |  |

This screen displays the temperature of system and CPU, cooling fans speed in RPM and system voltages (VCC\_CPU, +3.3V, +12V, +5V, +5V standby ,+3.3V standby and VBAT).

#### Case Open

Switch on or off case open.

#### • Smart Fan Function

This screen allows you to configure CPU fan and system fan mode.

| Pc Health Status       Smart Fan 1 Mode Se         CPU FAN       [Full on]         Smart Fan 1 Mode       [Full on]         Smart Fan 2 Mode       [Full on]         Full on       Manual Mode         Automatic Mode       ++: Select Screen         11: Select Item       Enter: Select         F1: General Help       F2: Previous Values         F3: Optimized Defau       F4: Soue & Evit | Aptio Setup Utility - Co<br>Advanced | right (C) 2019 American | Megatrends, Inc.                                                                                                    |
|----------------------------------------------------------------------------------------------------|--------------------------------------|-------------------------|----------------------------------------------------------------------------------------------------|
| CPU FAN<br>Smart Fan 1 Mode [Full On]<br>SYSTEM FAN<br>Smart Fan 2 Mode [Full On]                                                                                                    | c Health Status                      |                         | Smart Fan 1 Mode Select                                                                                                    |
| Smart Fan 1 Mode [Full on]<br>SYSTEM FAN<br>Smart Fan 2 Mode [Full on]<br>Full on<br>Manual Mode<br>Automatic Mode<br>++: Select Screen<br>11: Select Item<br>Enter: Select<br>+/-: Change Opt.<br>F1: General Help<br>F2: Previous Values<br>F4: Source & Evit                                                                                                    | PU FAN                               |                         |                                                                                                    |
| Smart Fan 2 Mode [Full On] Smart Fan 1 Mode Full On Manual Mode Automatic Mode ++: Select Screen 1↓: Select Item Enter: Select +/-: Change Opt. F1: General Help F2: Previous Values F3: Optimized Defau E4: Scree & Evit                                                                                                    | mart Fan 1 Mode<br>YSTEM FAN         |                         |                                                                                                    |
| Smart Fan 1 Mode<br>Full on<br>Manual Mode<br>Automatic Mode<br>++: Select Screen<br>11: Select Item<br>Enter: Select<br>+/-: Change Opt.<br>F1: General Help<br>F2: Previous Values<br>F3: Optimized Defau<br>F4: Save & Evit                                                                                                    | mart Fan 2 Mode                      | 11 On]                  |                                                                                                    |
| Version 2.20.1271. Copyright (C) 2019 American Megatrends. Inc.                                                                                                    | Version 2.20.1271, Cop               | Smart Fan 1 Mode        | <pre>→+: Select Screen ↑↓: Select Item Enter: Select +/-: Change Opt. F1: General Help F2: Previous Values F3: Optimized Defaults F4: Save &amp; Exit ESC: Exit</pre> |

#### Smart Fan 1 Mode\Smart Fan 2 Mode

This item allows you to select Smart Fan Mode:

- Full On: The fan always runs at full speed.
- Manual Mode: Use the Manual PWM Setting to determine fan speed manually. The range is from 0 (minimum speed) to 255 (maximum speed).

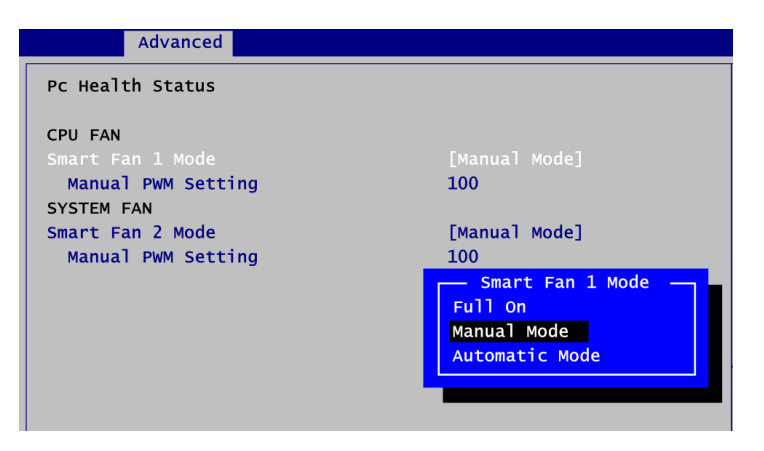

- Automatic Mode: The following option selections appear only in Automatic Mode. The initial spinning speed of fan is determined according to start PWM value. The PWM Slope is used to control how fast the fan speeds up or slows down; larger value means faster. When temperature gets higher, the fan increases its speed according to PWM Slope.

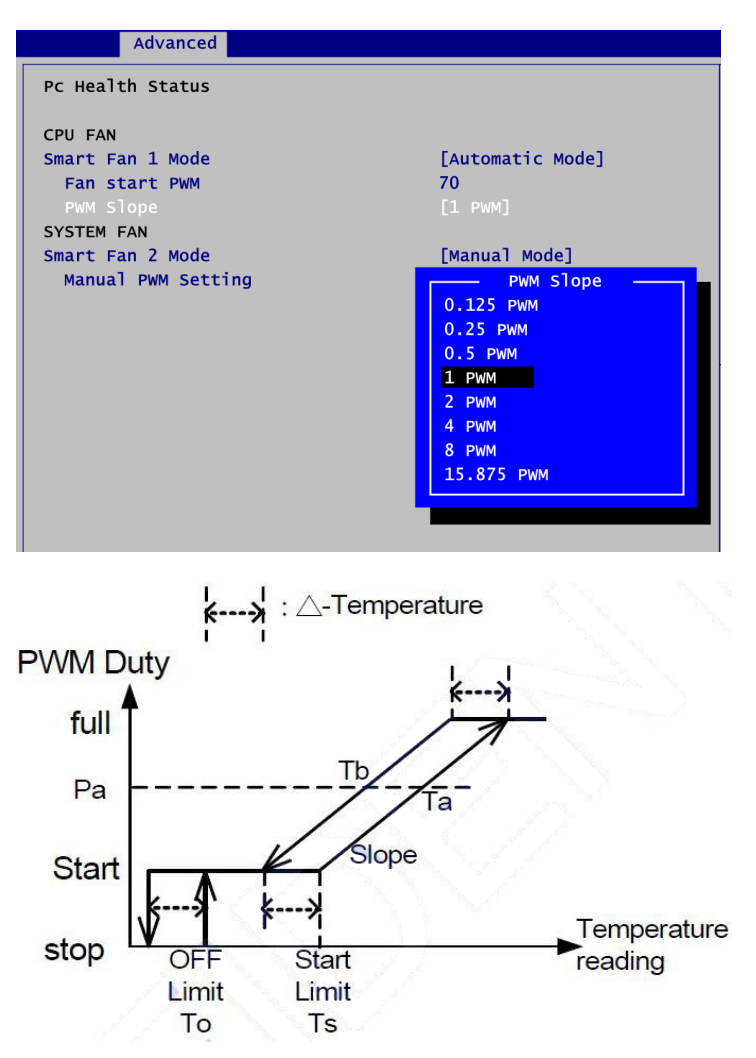

#### • Trusted Computing

This screen provides function for specifying the TPM settings.

| TPM20 Device Found                                                                                   |                                                             | Enables or Disables BIOS                                                                                 |
|----------------------------------------------------------------------------------------------------|-------------------------------------------------------------|----------------------------------------------------------------------------------------------------|
| Firmware Version:                                                                                    | 402.1                                                       | support for security device.                                                                             |
| Vendor:<br>Security Device Support<br>PM Device Selection<br>Active PCR banks<br>Available PCR banks | INTC<br>[Enable]<br>[PTT]<br>SHA-1, SHA256<br>SHA-1, SHA256 | O.S. will not show Security<br>Device. TCG EFI protocol and<br>INT1A interface will not be<br>available. |
| Pending operation                                                                                    | Security Device Suppo<br>Disable<br>Enable                  | prt -                                                                                                    |
|                                                                                                    |                                                             | tl: Select Item                                                                                          |
|                                                                                                    |                                                             | Enter: Select                                                                                            |
|                                                                                                    |                                                             | +/-: Change Opt.                                                                                         |
|                                                                                                    |                                                             | F1: General Help                                                                                         |
|                                                                                                    |                                                             | F2: Previous Values                                                                                      |
|                                                                                                    |                                                             | F3: Optimized Defaults                                                                                   |
|                                                                                                    |                                                             | F4: Save & Exit                                                                                          |
|                                                                                                    |                                                             | ESC: Exit                                                                                                |
|                                                                                                    |                                                             |                                                                                                    |

#### Security Device Support

Enable or disable BIOS support for security device. OS will not show security device. TCG EFI protocol and INT1A interface will not be available.

#### **TPM Device Selection**

Select TPM device:

- dTPM: External extended Infineon's TPM .

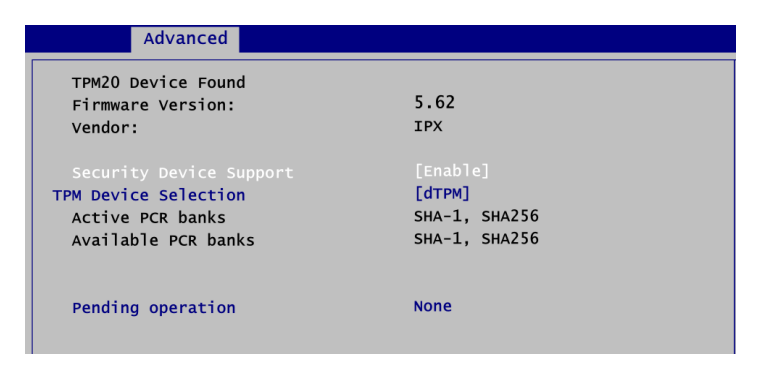

- PTT: Intel<sup>®</sup> built-in TPM.

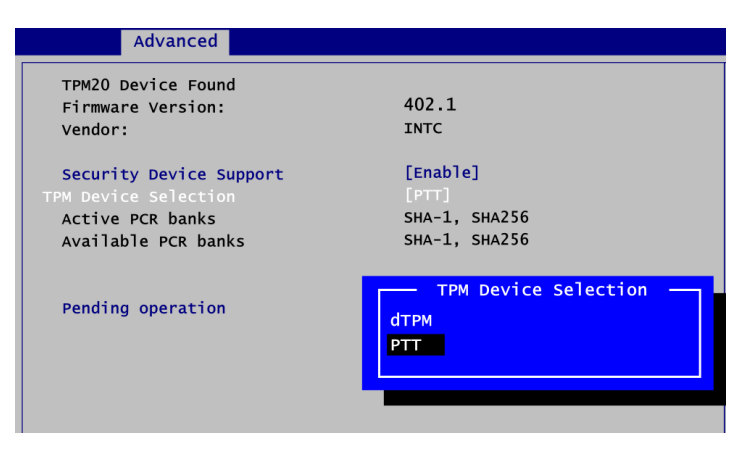

#### **Pending operation**

Schedule an operation for the security device, see image below.

- None
- TPM Clear: Clear all data secured by TPM.

| Advanced                |                   |
|-------------------------|-------------------|
| TPM20 Device Found      |                   |
| Firmware Version:       | 402.1             |
| Vendor:                 | INTC              |
| Security Device Support | [Enable]          |
| TPM Device Selection    | [PTT]             |
| Active PCR banks        | SHA-1, SHA256     |
| Available PCR banks     | SHA-1, SHA256     |
| Pending operation       | Pending operation |

#### • ACPI Settings

| Aptio Se<br>Advanced                                            | tup Utility - Copyright (C) 2019 American ( | Megatrends, Inc.                              |
|-----------------------------------------------------------------|---------------------------------------------|-----------------------------------------------|
| ACPI Settings                                                   |                                             |                                               |
| ACPI Sleep State                                                | [S3 (Suspend to RAM)]                       |                                               |
|                                                                 |                                             |                                               |
|                                                                 |                                             |                                               |
|                                                                 |                                             |                                               |
|                                                                 |                                             | ++: Select Screen                             |
|                                                                 |                                             | <pre> till Select Item Enter: Select </pre>   |
|                                                                 |                                             | +/-: Change Opt.<br>F1: General Help          |
|                                                                 |                                             | F2: Previous Values<br>F3: Optimized Defaults |
|                                                                 |                                             | F4: Save & Exit<br>ESC: Exit                  |
|                                                                 |                                             |                                               |
| Version 2.20.1271. Copyright (C) 2019 American Megatrends, Inc. |                                             |                                               |

#### ACPI Sleep State

When the suspend button is pressed, the ACPI (Advanced Configuration and Power Interface) sleep state is S3 (Suspend to RAM).

#### • CPU Configuration

This screen shows CPU information, and you can change the value of the selected option.

| Aptio Setup<br>Advanced                                                 | Utility - Copyright (C) 2019 Amer                             | ican Megatrends, Inc.                                                                                                    |
|-------------------------------------------------------------------------|---------------------------------------------------------------|----------------------------------------------------------------------------------------------------|
| CPU Configuration<br>Type<br>ID<br>Sneed                                | Genuine Intel(R) CPU<br>0000 @ 1.60GHz<br>0x906EA<br>1600 MHz | when enabled, a VMM can<br>utilize the additional<br>hardware capabilities provided<br>by Vanderpool Technology.                                           |
| L1 Data Cache<br>L1 Instruction Cache<br>L2 Cache                       | 32 KB x 6<br>32 KB x 6<br>256 KB x 6                          |                                                                                                    |
| L3 Cache<br>L4 Cache<br>VMX<br>Intel (VMX) Virtualization<br>Technology | Intel (VMX) virtualization<br>Disabled<br>Enabled             | Technology                                                                                                    |
| Intel(R) SpeedStep(tm)<br>Turbo Mode                                    | [Disabled]                                                    | File Select Item<br>Enter: Select<br>+/-: Change Opt.<br>F1: General Help<br>F2: Previous Values<br>F3: Optimized Defaults<br>F4: Save & Exit<br>ESC: Exit |
| Version 2.                                                              | 20.1271. Copyright (C) 2019 Americ                            | can Megatrends, Inc.                                                                                                    |

#### Intel (VMX) Virtualization Technology

Enable or disable Intel Virtualization Technology. When enabled, a VMM (Virtual Machine Mode) can utilize the additional hardware capabilities. It allows a platform to run multiple operating systems and applications independently, hence enabling a single computer system to work as several virtual systems.

| Advanced                          |                                        |
|-----------------------------------|----------------------------------------|
| CPU Configuration                 |                                        |
| Туре                              | Genuine Intel(R) CPU<br>0000 @ 1.60GHz |
| ID                                | 0x906EA                                |
| Speed                             | 1600 MHz                               |
| L1 Data Cache                     | 32 KB x 6                              |
| L1 Instruction Cache              | 32 KB x 6                              |
| L2 Cache                          | 256 КВ х 6                             |
| L3 Cache                          | Intel(R) SpeedStep(tm)                 |
| L4 Cache                          | Disabled                               |
| VMX                               | Enabled                                |
| Intel (VMX) Virtualization        | Enabled                                |
| Technology                        |                                        |
| <pre>Intel(R) SpeedStep(tm)</pre> |                                        |
| Turbo Mode                        | [Disabled]                             |
|                                   |                                        |

#### Intel(R) SpeedStep(tm)

Enable or disable Intel<sup>®</sup> SpeedStep. It allows more than two frequency ranges to be supported.

| Advanced                   |                                        |
|----------------------------|----------------------------------------|
| CPU Configuration          |                                        |
| Туре                       | Genuine Intel(R) CPU<br>0000 @ 1.60GHz |
| ID                         | 0x906EA                                |
| Speed                      | 1600 MHz                               |
| L1 Data Cache              | 32 КВ х б                              |
| L1 Instruction Cache       | 32 KB x 6                              |
| L2 Cache                   | 256 КВ х 6                             |
| L3 Cache                   | Turbo Mode —                           |
| L4 Cache                   | Disabled                               |
| VMX                        | Enabled                                |
| Intel (VMX) Virtualization | Lindbred                               |
| Technology                 |                                        |
| Inter(R) Speedstep(tm)     | [pi-sh] ad]                            |
| Turbo Mode                 | [DISabled]                             |

#### Turbo Mode

Enable or disable Intel<sup>®</sup> turbo boost mode allowing processor cores to run faster but not exceed CPU defined frequency limits.

#### • SATA and RST Configuration

During system boot up, BIOS automatically detects the presence of SATA devices. In the SATA Configuration menu, you can see the currently installed hardware in the SATA ports.

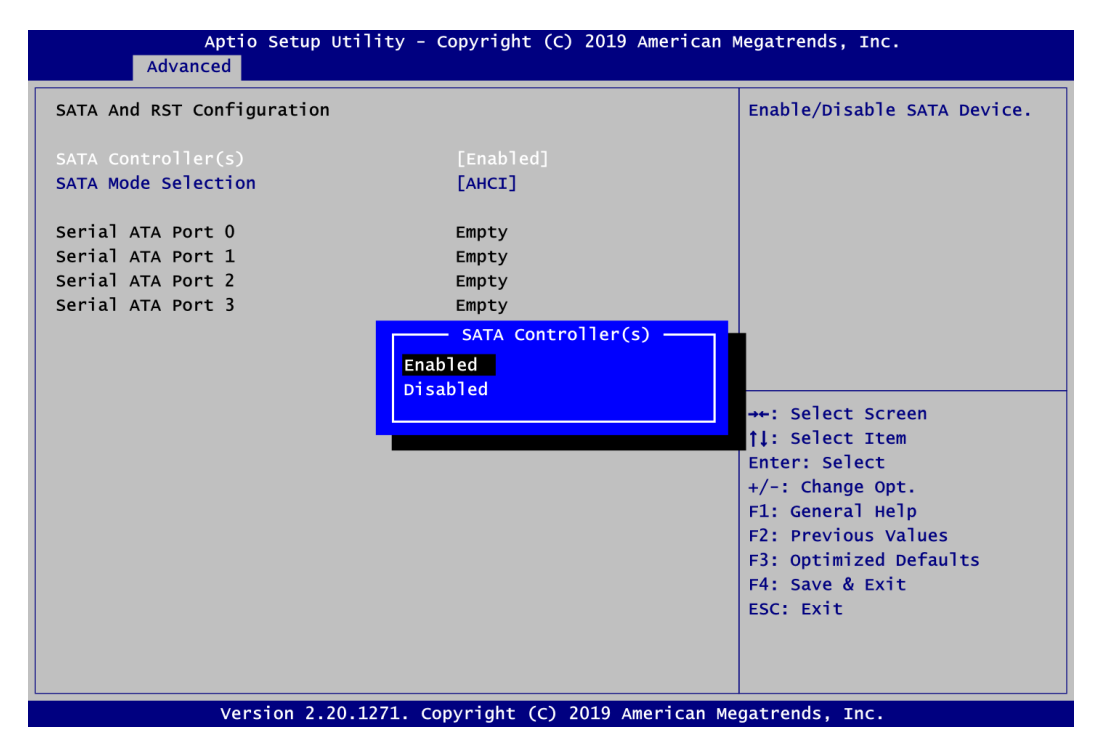

#### SATA Controller(s)

Enable or disable the SATA Controller feature. The default is Enabled.

| Advanced                   |                       |             |
|----------------------------|-----------------------|-------------|
| SATA And RST Configuration |                       | Dete        |
| SATA Controller(s)         | [Enabled]             | This        |
| SATA Mode Selection        | [AHCI]                | RST         |
| Serial ATA Port 0          | Empty                 |             |
| Serial ATA Port 1          | Empty                 |             |
| Serial ATA Port 2          | Empty                 |             |
| Serial ATA Port 3          | Empty                 |             |
|                            | SATA Mode Selection — |             |
|                            |                       |             |
|                            |                       | †↓:<br>Ente |

#### SATA Mode Selection

Determine how SATA controller(s) operate.

#### • PCH-FW Configuration

This screen displays ME Firmware information.

| Ap<br>Advance                                           | tio Setup Utility - Copyright (C) 20<br>1      | 19 American Megatrends, Inc.                                                                                                    |
|---------------------------------------------------------|------------------------------------------------|----------------------------------------------------------------------------------------------------|
| ME Firmware Vers<br>ME Firmware Mode<br>ME Firmware SKU | ion 12.0.5.1117<br>Normal Mode<br>Consumer SKU | ++: Select Screen<br>11: Select Item<br>Enter: Select<br>+/-: Change Opt.<br>F1: General Help<br>F2: Previous Values<br>F3: Optimized Defaults<br>F4: Save & Exit<br>ESC: Exit |
|                                                         | /ersion 2.20.1271. Copyright (C) 2019          | American Megatrends, Inc.                                                                                                    |

#### • USB Configuration

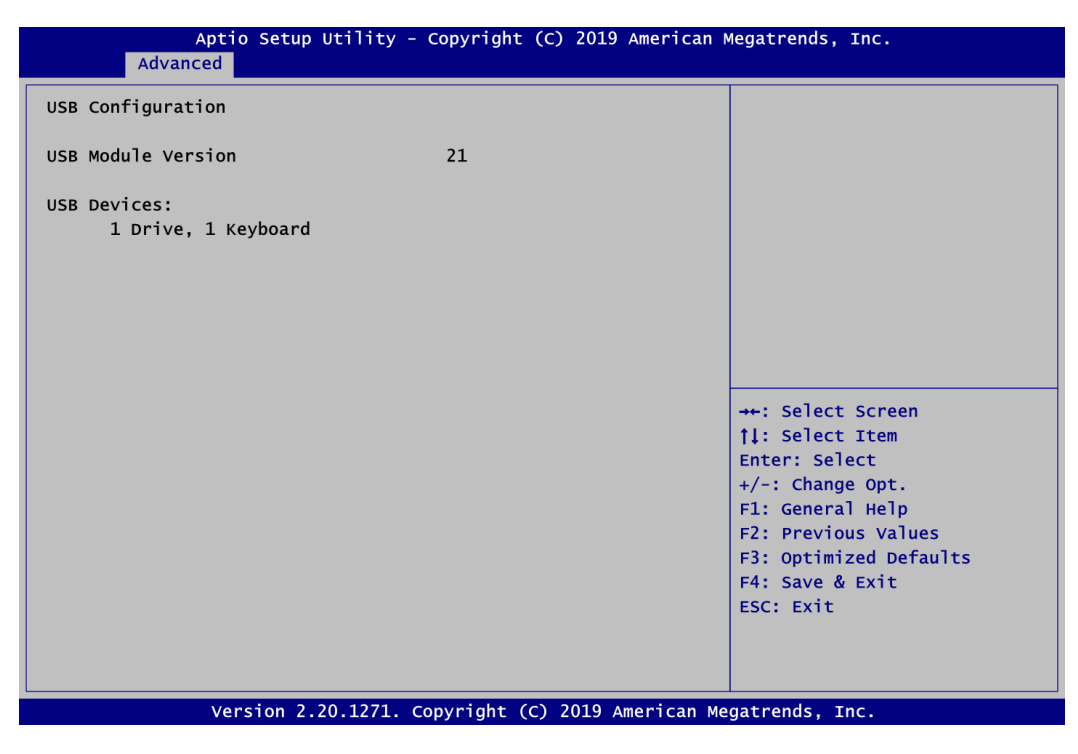

USB Devices

Display all detected USB devices.

## 4.5 Chipset Menu

The Chipset menu allows users to change the advanced chipset settings. You can select any of the items in the left frame of the screen to go to the sub menus:

- System Agent (SA) Configuration
- ► PCH-IO Configuration

For items marked with "▶", please press <Enter> for more options.

| <ul> <li>&gt; System Agent (SA) Configuration</li> <li>&gt; PCH-IO Configuration</li> </ul> | System Agent (SA) Parameters                                                                                                    |
|---------------------------------------------------------------------------------------------|----------------------------------------------------------------------------------------------------|
|                                                                                             |                                                                                                    |
|                                                                                             | ++: Select Screen<br>11: Select Item<br>Enter: Select<br>+/-: Change Opt.<br>F1: General Help<br>F2: Previous Values<br>F3: Optimized Defaults<br>F4: Save & Exit<br>ESC: Exit |

• System Agent (SA) Configuration This screen allows users to configure System Agent (SA) parameters. For items marked with "▶", please press <Enter> for more options.

| Aptio Setup<br>Chipset                                                             | Utility - Copyright (C) 2019 Ame<br>t | erican Megatrends, Inc.                                                                                                    |
|------------------------------------------------------------------------------------|---------------------------------------|----------------------------------------------------------------------------------------------------|
| SA PCIE Code Version<br>VT-d<br>▶ Graphics Configuration<br>▶ Memory Configuration | 7.0.56.48<br>Supported                | Graphics Configuration                                                                                                    |
|                                                                                    |                                       | <pre>++: Select Screen  ↑↓: Select Item Enter: Select +/-: Change Opt. F1: General Help F2: Previous Values F3: Optimized Defaults F4: Save &amp; Exit ESC: Exit</pre> |
| Version 2.2                                                                        | 20.1271. Copyright (C) 2019 Amer      | ican Megatrends, Inc.                                                                                                    |

#### **Graphics Configuration**

Select to open sub menu for parameters related to graphics configuration.

#### Memory Configuration

Select to open sub menu for information related to system memory.

#### • Graphics Configuration

| Aptio Setup Util<br>Chipset                                                            | ity - Copyright (C)                                                   | 2019 America            | n Megatrends, Inc.                                                                                                    |
|----------------------------------------------------------------------------------------|-----------------------------------------------------------------------|-------------------------|----------------------------------------------------------------------------------------------------|
| Graphics Configuration<br>Primary IGFX Boot Display<br>LVDS Control<br>LVDS Panel Type | [AUTO]<br>[Enabled]<br>[1280x768<br>AUTO<br>VGA<br>DP<br>HDMI<br>LVDS | 18Bit]<br>oot Display — | Select the Video Device which<br>will be activated during POST.<br>This has no effect if external<br>graphics present.<br>Secondary boot display<br>selection will appear based on<br>your selection.<br>VGA modes will be supported<br>only on primary display. |
| Version 2.20.12                                                                        | 271. Copyright (C)                                                    | 2019 American           | Megatrends, Inc.                                                                                                    |

#### Primary IGFX Boot Display

Select the video device which will be activated during POST (Power-On Self Test). The secondary boot display selection will appear based on your selection.

| Chipset                                                                                                    |                                                |
|----------------------------------------------------------------------------------------------------|------------------------------------------------|
| Graphics Configuration<br>Primary IGFX Boot Display<br>Secondary IGFX Boot Display<br>LVDS Control<br>LVDS Panel Type | [VGA]<br>[DP]<br>[Enabled]<br>[1280x768 18Bit] |
|                                                                                                    | Secondary IGFX Boot Display<br>DP<br>HDMI      |

#### Secondary IGFX Boot Display

After selecting other than "AUTO" on "Primary IGFX Boot Display", the Secondary IGFX Boot Display will show up and its options are DP and HDMI.

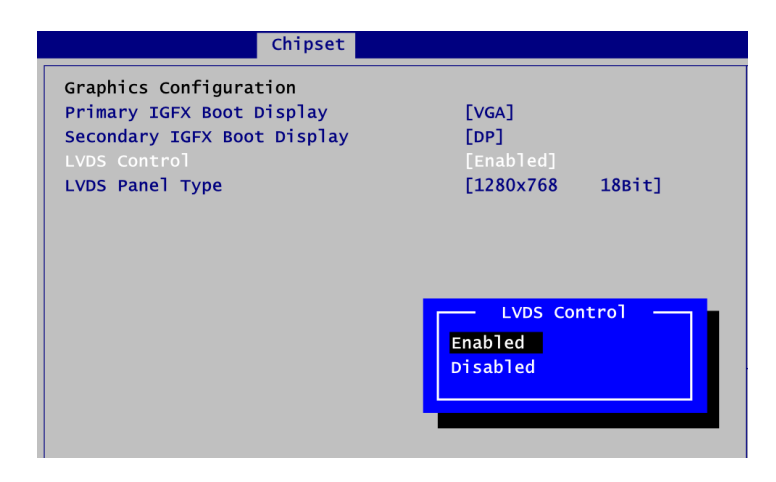

#### LVDS Control

Enable or disable LVDS Control. When installing Linux OS and if DP, HDMI or VGA display is connected to your system, make sure to set this option to Disabled.

| Graphics Configuration<br>Primary IGFX Boot Display [VGA]<br>Secondary IGFX Boot Display [DP]<br>LVDS Control<br>LVDS Panel Type<br>1024x768 2<br>1280x768 1<br>1280x800 1<br>1280x800 1<br>1280x960 1<br>1280x960 1<br>1280x1024 4<br>1366x768 1<br>1366x768 1<br>1366x768 1<br>1366x768 2<br>1440x900 4<br>1600x900 4<br>1600x1200 4<br>1920x1080 4<br>1920x1200 4 | nel Type<br>&Bit<br>&Bit<br>&Bit<br>&Bit<br>&Bit<br>&Bit<br>&Bit<br>&Bit<br>&Bit<br>&Bit<br>&Bit<br>&Bit<br>&Bit<br>&Bit<br>&Bit<br>&Bit |
|----------------------------------------------------------------------------------------------------|----------------------------------------------------------------------------------------------------|

#### **LVDS Panel Type**

Select the appropriate LVDS panel resolution; see the selection options in image above.

| Chipset                                                                                                    |                                                      |        |
|----------------------------------------------------------------------------------------------------|------------------------------------------------------|--------|
| Graphics Configuration<br>Primary IGFX Boot Display<br>LVDS Control<br>LVDS Panel Type<br>Brightness Setting | [AUTO]<br>[Enabled]<br>[1280x768<br><mark>255</mark> | 18Bit] |

#### **Brightness Setting**

This option appears only when LVDS panel is connected. It allows user to adjust the brightness level of the LVDS panel.

- Range: 0~255
- Default: 255

#### • Memory Configuration

This screen shows the system memory information.

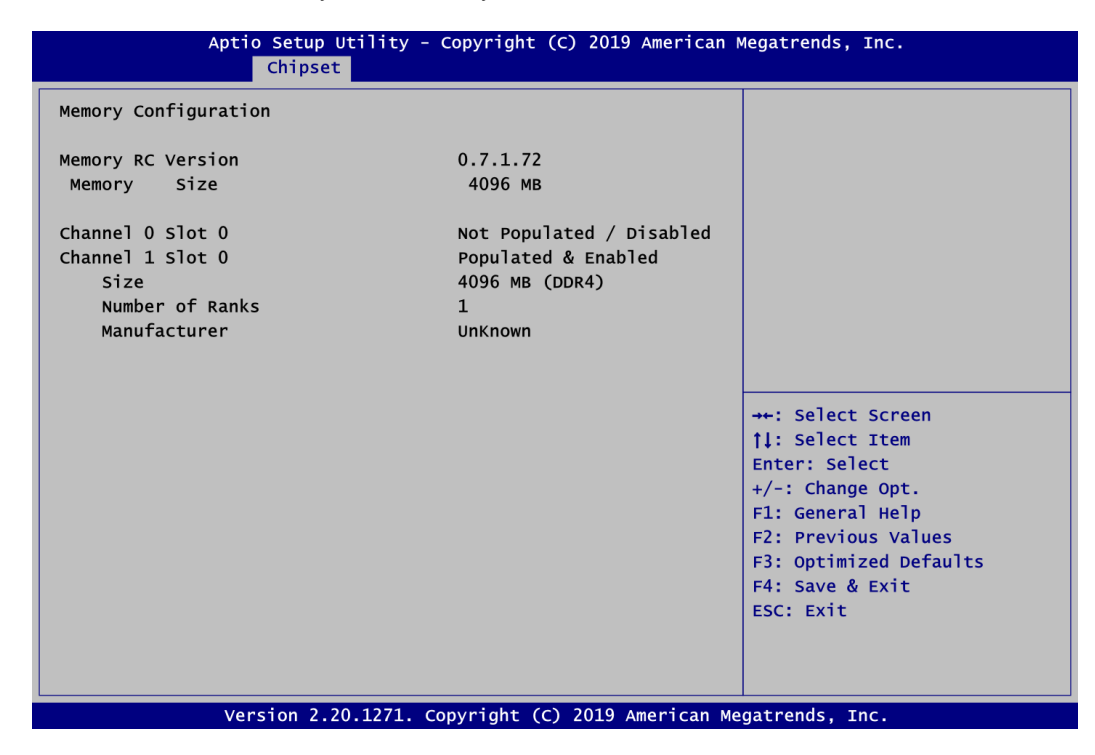

#### • PCH-IO Configuration

This screen allows you to set PCH parameters.

| Aptio Setup<br>Chipse                    | Utility - Copyright (C) 2019 Ame<br>t                               | erican Megatrends, Inc.                                                                                                    |
|------------------------------------------|---------------------------------------------------------------------|----------------------------------------------------------------------------------------------------|
| PCH LAN Controller<br>Wake on LAN Enable | [Enabled]<br>[Enabled]<br>PCH LAN Controller<br>Enabled<br>Disabled | Enable/Disable onboard NIC.<br>++: Select Screen<br>11: Select Item<br>Enter: Select<br>+/-: Change Opt.<br>F1: General Help<br>F2: Previous Values<br>F3: Optimized Defaults<br>F4: Save & Exit<br>ESC: Exit |
| Version 2.                               | 20.1271. Copyright (C) 2019 Amer                                    | ican Megatrends, Inc.                                                                                                    |

#### **PCH LAN Controller**

Enable or disable onboard PCH LAN controller.

#### Wake on LAN Enable

After enabling PCH LAN Controller, enabling or disabling integrated LAN to wake the system.

## 4.6 Security Menu

The Security menu allows users to change the security settings for the system.

| Aptio Setup Utility - Copyright (C) 2019 American Megatrends, Inc.                                                                                                    |                                                                                                    |  |
|----------------------------------------------------------------------------------------------------|----------------------------------------------------------------------------------------------------|--|
| Main Advanced Chipset Security Boot Save & Exit                                                                                                    |                                                                                                    |  |
| Password Description                                                                                                    | Set Administrator Password                                                                                                    |  |
| If ONLY the Administrator's password is set,<br>then this only limits access to Setup and is<br>only asked for when entering Setup.<br>If ONLY the User's password is set, then this<br>is a power on password and must be entered to<br>boot or enter Setup. In Setup the User will<br>have Administrator rights.<br>The password length must be<br>in the following range:<br>Minimum length |                                                                                                    |  |
| Maximum length<br>Administrator Password<br>User Password                                                                                                    | <pre>++: Select Screen  †↓: Select Item Enter: Select +/-: Change Opt. F1: General Help F2: Previous Values F3: Optimized Defaults F4: Save &amp; Exit ESC: Exit</pre> |  |

- Administrator Password Set administrator password.
- User Password Set user password.

## 4.7 Boot Menu

The Boot menu allows users to change boot options of the system.

| Aptio Setup Util<br>Main Advanced Chipset                          | ity - Copyright (C) 2019 American<br>Security Boot Save & Exit | Megatrends, Inc.                                                                                                    |
|--------------------------------------------------------------------|----------------------------------------------------------------|----------------------------------------------------------------------------------------------------|
| Boot Configuration<br>Setup Prompt Timeout<br>Bootup Numlock State | <mark>3</mark><br>[0n]                                         | Number of seconds to wait for<br>setup activation key.<br>65535(0xFFFF) means indefinite<br>waiting.                  |
| Quiet Boot<br>Launch UEFI PXE OpROM policy                         | [Disabled]<br>[Disabled]                                       |                                                                                                    |
| Boot Option Priorities                                             |                                                                |                                                                                                    |
| Boot Option #1                                                     | [Windows Boot Manager<br>(P0: TS128GSSD370)]                   |                                                                                                    |
| Boot Option #2                                                     | [Windows Boot Manager<br>(P1. TS128GSSD370)]                   |                                                                                                    |
| Boot Option #3                                                     | JetFlashTranscend 16GB<br>1100, Partition 1]                   | <pre>++: Select Screen  \$ \$ \$ \$ \$ \$ \$ \$ \$ \$ \$ \$ \$ \$ \$ \$ \$ \$</pre>                                   |
| Boot Mode                                                          | [UEFI Mode]                                                    | +/-: Change Opt.<br>F1: General Help<br>F2: Previous Values<br>F3: Optimized Defaults<br>F4: Save & Exit<br>ESC: Exit |
| Version 2.20.1                                                     | 271. Copyright (C) 2019 American Me                            | egatrends. Inc.                                                                                                    |

- Setup Prompt Timeout Number of seconds to wait for setup activation key. 65535(0xFFFF) means indefinite waiting.
- **Bootup NumLock State** Use this item to select the power-on state for the keyboard NumLock.
- Quiet Boot

Select to display either POST output messages or a splash screen during boot-up.

| Main Advanced Chipset                                                 | Security Boot Save & Exit               |
|-----------------------------------------------------------------------|-----------------------------------------|
| Boot Configuration                                                    |                                         |
| Setup Prompt Timeout<br>Bootup Numlock State                          | 3<br>[on]                               |
| Quiet Boot<br>Launch UEFI PXE OpROM policy<br>On Board PXE LAN Select | [Disabled]<br>/ [Enabled]<br>[Disabled] |
| Boot Option Priorities<br>Boot Option #1                              | - On Board PXE LAN Select -             |
| Boot Option #2                                                        | 1219<br>1211                            |
| Boot Option #3                                                        | Disabled                                |
| Boot Mode                                                             | [UEFI Mode]                             |

Launch UEFI PXE OpROM policy

Control the execution of UEFI PXE OpROM. When enabled, you may select I219, I211 or Disabled as PXE LAN port.

#### • Boot Option Priorities

These are settings for boot priority. Specify the boot device priority sequence from the available devices.

| Main                 | Advanced                  | Chipset    | Security | Boot               | Save & Exit  |  |
|----------------------|---------------------------|------------|----------|--------------------|--------------|--|
| Boot Con             | figuration                |            |          |                    |              |  |
| Setup Pr<br>Bootup N | ompt Timeou<br>umlock Sta | ut<br>te   | 3<br>[0  | On]                |              |  |
| Quiet Bo<br>Launch U | ot<br>EFI PXE Opi         | ROM policy | 0<br>0   | Disable<br>Disable | d]<br>d]     |  |
| Boot Opt<br>Boot Opt | ion Priorit               | ties       | Ľ        | windows            | Boot Manager |  |
| Boot Opt             | ion #2                    |            |          | UEFI M             | ode<br>Mode  |  |
| Boot Opt             | ion #3                    |            |          | juoj               |              |  |
|                      |                           |            |          |                    |              |  |

#### Boot Mode

Use this option for boot mode settings.

- UEFI Boot: Select support to boot any UEFI-capable OS.
- Legacy Boot: Select support to boot non UEFI-capable OS that expects a legacy BIOS interface.

## 4.8 Save & Exit Menu

The Save & Exit menu allows users to load your system configuration with optimal or fail-safe default values.

| Apti                                                                                                    | io Setup Utility - Co                              | pyright ( <u>C) 2019 Ameri</u> can Megatrends, Inc.                                                                                                    |
|----------------------------------------------------------------------------------------------------|----------------------------------------------------|----------------------------------------------------------------------------------------------------|
| Main Advanced                                                                                                    | Chipset Security                                   | Boot Save & Exit                                                                                                    |
| Save Options<br>Save Changes and E<br>Discard Changes ar<br>Save Changes and F<br>Discard Changes ar<br>Save Changes<br>Discard Changes<br>Default Options | axit<br>nd Exit<br>Reset<br>nd Reset               | Exit system setup after saving<br>the changes.                                                                                                    |
| Restore Defaults<br>Save as User Defau<br>Restore User Defau<br>Boot Override<br>UEFI: Built-in EFJ<br>UEFI: Ut163 TS1GJF<br>Ut163 TS1GJFV10 0.            | ults<br>ults<br>shell<br>v10 0.00, Partition<br>00 | ++: Select Screen<br>†1: Select Item<br>Enter: Select<br>+/-: Change Opt.<br>F1: General Help<br>F2: Previous Values<br>F3: Optimized Defaults<br>F4: Save & Exit<br>ESC: Exit |

#### • Save Changes and Exit

When you have completed the system configuration changes, select this option to leave Setup and return to Main Menu. Select Save Changes and Exit from the Save & Exit menu and press <Enter>. Select Yes to save changes and exit.

#### • Discard Changes and Exit

Select this option to quit Setup without making any permanent changes to the system configuration and return to Main Menu. Select Discard Changes and Exit from the Save & Exit menu and press <Enter>. Select Yes to discard changes and exit.

#### • Save Changes and Reset

When you have completed the system configuration changes, select this option to leave Setup and reboot the computer so the new system configuration parameters can take effect. Select Save Changes and Reset from the Save & Exit menu and press <Enter>. Select Yes to save changes and reset.

#### • Discard Changes and Reset

Select this option to quit Setup without making any permanent changes to the system configuration and reboot the computer. Select Discard Changes and Reset from the Save & Exit menu and press <Enter>. Select Yes to discard changes and reset.

#### • Save Changes

When you have completed the system configuration changes, select this option to save changes. Select Save Changes from the Save & Exit menu and press <Enter>. Select Yes to save changes.

#### • Discard Changes

Select this option to quit Setup without making any permanent changes to the system configuration. Select Discard Changes from the Save & Exit menu and press <Enter>. Select Yes to discard changes.

#### • Restore Defaults

It automatically sets all Setup options to a complete set of default settings when you select this option. Select Restore Defaults from the Save & Exit menu and press <Enter>.

#### • Save as User Defaults

Select this option to save system configuration changes done so far as User Defaults. Select Save as User Defaults from the Save & Exit menu and press <Enter>.

#### • Restore User Defaults

It automatically sets all Setup options to a complete set of User Defaults when you select this option. Select Restore User Defaults from the Save & Exit menu and press <Enter>.

#### • Boot Override

Select a drive to immediately boot that device regardless of the current boot order.

## Appendix A Watchdog Timer

## A.1 About Watchdog Timer

Software stability is major issue in most application. Some embedded systems are not watched by human for 24 hours. It is usually too slow to wait for someone to reboot when computer hangs. The systems need to be able to reset automatically when things go wrong. The watchdog timer gives us solution.

The watchdog timer is a counter that triggers a system reset when it counts down to zero from a preset value. The software starts counter with an initial value and must reset it periodically. If the counter ever reaches zero which means the software has crashed, the system will reboot.

## A.2 Sample Program

- 1. Enter ADU, and press <F4> to select the superior ITE
- 2. **PORT** setting **002E**, **002F**
- 3. Address 07h setting 07 GPIO
- 4. Address 72h to set the countdown, for example Sec: C0, Min: 40
- 5. Address 73h set the countdown time, for example 10sec: 0A

This page is intentionally left blank.

# Appendix B Configuring SATA for RAID

## B.1 Configuring SATA Hard Drive(s) for RAID Function

Before you begin the SATA configuration, please prepare:

• Two SATA hard drives (to ensure optimal performance, it is recommended that you use two hard drives with identical model and capacity). If you do not want to create RAID with the SATA controller, you may prepare only one hard drive.

#### Please follow up the steps below to configure SATA hard drive(s):

- 1. Install SATA hard drive(s) in your system.
- 2. Enter the BIOS Setup to configure SATA controller mode and boot sequence.
- 3. Configure RAID by the RAID BIOS.

#### 1. Installing SATA hard drive(s) in your system.

Connect one end of the SATA signal cable to the rear of the SATA hard drive, and the other end to available SATA port(s) on the board. Then, connect the power connector of power supply to the hard drive.

#### 2. Configuring SATA controller mode and boot sequence by the BIOS Setup.

You have to make sure whether the SATA controller is configured correctly by system BIOS Setup and set up BIOS boot sequence for the SATA hard drive(s).

2.1. Turn on your system, and then press the <Del> button to enter BIOS Setup during running POST (Power-On Self Test). If you want to create RAID, just go to the Advanced Settings menu/SATA and RST Configuration, select the "SATA Mode Selection", and press <Enter> for more options.

| Aptio Setup Utility Advanced | - Copyright (C) 2019 American | Megatrends, Inc.                                                                                                    |
|------------------------------|-------------------------------|----------------------------------------------------------------------------------------------------|
| SATA And RST Configuration   |                               | Determines how SATA                                                                                                    |
| SATA Controller(s)           | [Enabled]                     |                                                                                                    |
| SATA Mode Selection          |                               |                                                                                                    |
| Serial ATA Port 0 (mSATA)    | HAGIWARA LFDMS (120.0GB)      |                                                                                                    |
| Serial ATA Port 2            | E = 1000  M                   |                                                                                                    |
| Serial ATA Port 3            | Empty                         |                                                                                                    |
|                              |                               | <pre>++: Select Screen  \$ 1: Select Item Enter: Select +/-: Change Opt. F1: General Help F2: Previous Values F3: Optimized Defaults F4: Save &amp; Exit ESC: Exit</pre> |
| Version 2.20.1271.           | Copyright (C) 2019 American M | egatrends, Inc.                                                                                                    |

A list of options appears, please select "Intel RST Premium With Intel Optane System Acceleration".

| Aptio Setup Utility<br>Advanced                                 | - Copyright (C) 2019 American    | Megatrends, Inc.                                            |
|-----------------------------------------------------------------|----------------------------------|-------------------------------------------------------------|
| SATA And RST Configuration                                      |                                  | Determines how SATA                                         |
| SATA Controller(s)                                              | [Enab]ed]                        |                                                             |
| SATA Mode Selection                                             | [AHCI]                           |                                                             |
| Serial ATA Port 0 (mSATA)                                       | HAGIWARA LFDMS (120.0GB)         |                                                             |
| Serial ATA Port 1                                               | Empty                            |                                                             |
| Serial ATA Port 2                                               | ST500DM002-1SB (500.1GB)         |                                                             |
| Serial ATA Port 3                                               | Empty                            |                                                             |
| Intel RST Pre                                                   | emium With Intel Optane System , | Acceleration en                                             |
|                                                                 |                                  | +/-: Change Opt.<br>F1: General Help<br>F2: Previous Values |
|                                                                 |                                  | F3: Optimized Defaults<br>F4: Save & Exit<br>ESC: Exit      |
|                                                                 |                                  |                                                             |
| Version 2.20.1271. Copyright (C) 2019 American Megatrends, Inc. |                                  |                                                             |

2.2. Set DVD-ROM for First Boot Option under the Boot Settings menu to boot DVD-ROM after system restarts.

#### 3. Configuring RAID.

3.1. Configure a RAID array. If you want to create a RAID array, select the Intel(R) Rapid Storage Technology option and press <Enter>.

| Aptio Setup Utility -<br>Advanced                                                | Copyright (C) 2019 American                                                  | Megatrends, Inc.                                                                                                    |
|----------------------------------------------------------------------------------|------------------------------------------------------------------------------|----------------------------------------------------------------------------------------------------|
| SATA And RST Configuration                                                       |                                                                              | This formset allows the user<br>to manage RAID volumes on the                                                                                                    |
| SATA Controller(s)<br>SATA Mode Selection<br>▶ Intel(R) Rapid Storage Technology | [Enabled]<br>[Intel RST Premium<br>With Intel Optane<br>System Acceleration] | Intel(R) RAID Controller                                                                                                    |
| <pre>Intel(R) Ethernet Connection (7) I21 Serial ATA Port 0 (mSATA)</pre>        | 9-LM - 88:88:88:88:87:88<br>HAGIWARA LFDMS (120.0GB)                         |                                                                                                    |
| Serial ATA Port 1<br>Serial ATA Port 2                                           | Empty<br>ST500DM002-1SB (500.1GB)                                            |                                                                                                    |
| Serial ATA Port 3                                                                | Empty                                                                        | <pre>++: Select Screen  \$\$\\$\\$ Select Item Enter: Select +/-: Change Opt.  \$\$\\$ General Help \$\$\\$ Previous Values \$\$\$: Optimized Defaults \$\$\$\$\$\$\$\$\$\$\$\$\$\$\$\$\$\$\$\$\$\$\$\$\$\$\$\$\$\$\$\$\$\$\$\$</pre> |
| Version 2.20.1271. Co                                                            | opyright (C) 2019 American Me                                                | egatrends, Inc.                                                                                                    |

3.2. After entering the Create RAID Volume screen, you can type the disk array name with 1~16 letters or less (letters cannot be special characters) in the item "Name".

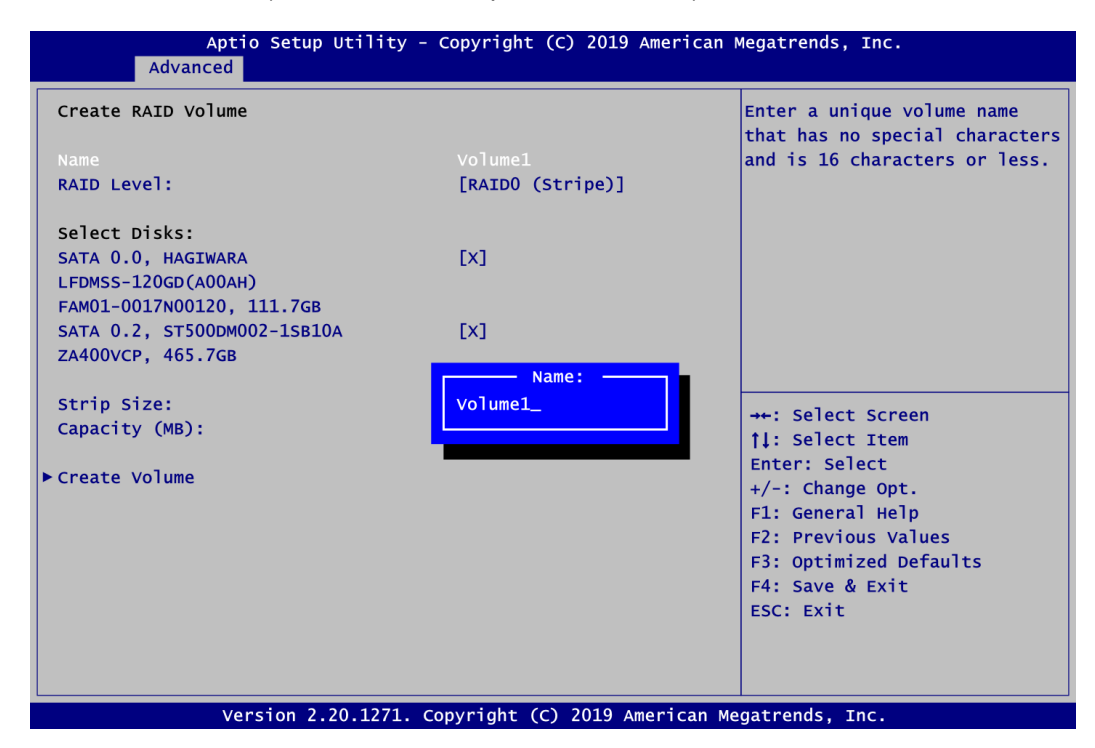

3.3. Then select a RAID level. There are three RAID levels: RAID0 (Stripe), RAID1 (Mirror) and Recovery. The RAID level option list varies according to the number of connected storage devices. For example, it can support RAID0, RAID1, RAID5 or RAID10 if 4 storages devices are connected to the system.

| Aptio Setup Utility<br>Advanced                                                         | - Copyright (C) 2019 American                                      | Megatrends, Inc.                                                                                                    |
|-----------------------------------------------------------------------------------------|--------------------------------------------------------------------|----------------------------------------------------------------------------------------------------|
| Create RAID Volume                                                                      |                                                                    | Select RAID Level                                                                                                    |
| Name<br>RAID Level:                                                                     | <b>Volume1</b><br>[RAIDO (Stripe)]                                 |                                                                                                    |
| Select Disks:<br>SATA 0.0, HAGIWARA<br>LFDMSS-120GD(A00AH)<br>FAM01-0017N00120, 111.7GB | [X]                                                                |                                                                                                    |
| SATA 0.2, ST500DM002-1SB10A<br>ZA400VCP, 465.7GB<br>Strip Size:<br>Capacity (MB):       | [X]<br>RAID Leve]:<br>RAID0 (Stripe)<br>RAID1 (Mirror)<br>Recovery | ↔ Select Screen                                                                                                    |
| ►Create Volume                                                                          |                                                                    | Enter: Select<br>+/-: Change Opt.<br>F1: General Help<br>F2: Previous Values<br>F3: Optimized Defaults<br>F4: Save & Exit<br>ESC: Exit |
| Version 2.20.1271.                                                                      | Copyright (C) 2019 American M                                      | egatrends, Inc.                                                                                                    |

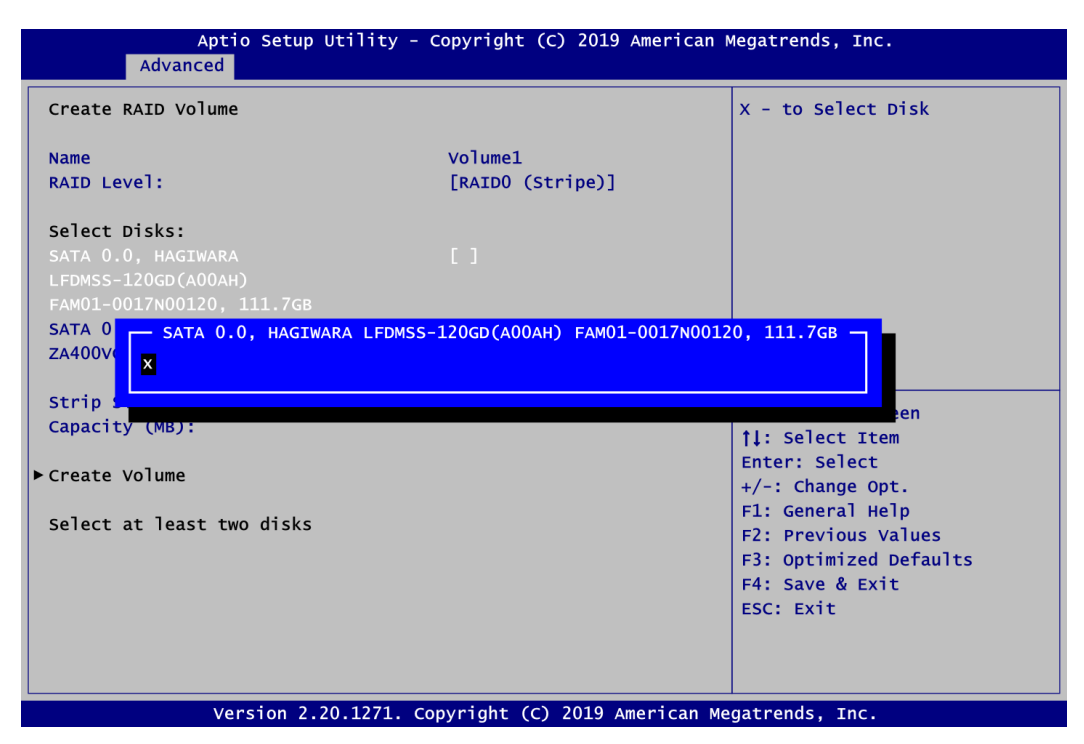

Don't forget to Select Disks by typing "X" as indicated in image below.

3.4. Set the stripe block size. The KB is the standard unit of stripe block size. The stripe block size can be 4KB to 128KB.

| Aptio Setup Utili<br>Advanced                                                           | ty - Copyright (C) 2019 Amer  | ican Megatrends, Inc.                                                                                                 |
|-----------------------------------------------------------------------------------------|-------------------------------|----------------------------------------------------------------------------------------------------|
| Create RAID Volume                                                                      |                               | Strip size help                                                                                                    |
| Name<br>RAID Level:                                                                     | Volume1<br>[RAIDO (Stripe)]   |                                                                                                    |
| Select Disks:<br>SATA 0.0, HAGIWARA<br>LFDMSS-120GD(A00AH)<br>FAM01-0017N00120, 111.7GB | [X]                           |                                                                                                    |
| SATA 0.2, ST500DM002-1SB10A<br>ZA400VCP, 465.7GB                                        | [X]                           |                                                                                                    |
| Strip Size:<br>Capacity (MB):                                                           | [64КВ]<br>228942              | <pre>++: Select Screen  †↓: Select Item Enter: Select</pre>                                                           |
| Create volume                                                                           |                               | +/-: Change Opt.<br>F1: General Help<br>F2: Previous Values<br>F3: Optimized Defaults<br>F4: Save & Exit<br>ESC: Exit |
| Version 2.20.12                                                                         | 71. Copyright (C) 2019 Americ | an Megatrends, Inc.                                                                                                   |

3.5. After the setting, proceed to next step for the array capacity setting.

| Aptio Setup Utilit<br>Advanced                                                          | y - Copyright (C) 2019 Amer   | ican Megatrends, Inc.                                                                                                 |
|-----------------------------------------------------------------------------------------|-------------------------------|----------------------------------------------------------------------------------------------------|
| Create RAID Volume                                                                      |                               | Capacity in MB                                                                                                    |
| Name<br>RAID Level:                                                                     | Volume1<br>[RAIDO (Stripe)]   |                                                                                                    |
| Select Disks:<br>SATA 0.0, HAGIWARA<br>LFDMSS-120GD(A00AH)<br>FAM01-0017N00120, 111.7GB | [x]                           |                                                                                                    |
| SATA 0.2, ST500DM002-1SB10A<br>ZA400VCP, 465.7GB                                        | [X]                           |                                                                                                    |
| <b>Strip Size:</b><br>Capacity (MB):                                                    | [64КВ]<br><mark>228942</mark> | <pre>++: Select Screen  ↑↓: Select Item Enter: Select</pre>                                                           |
| ► Create Volume                                                                         |                               | +/-: Change Opt.<br>F1: General Help<br>F2: Previous Values<br>F3: Optimized Defaults<br>F4: Save & Exit<br>ESC: Exit |
| Version 2.20.127                                                                        | 1. Copyright (C) 2019 Americ  | can Megatrends, Inc.                                                                                                  |

3.6. After setting all the items on the screen, select Create Volume to start creating the RAID array.

| Aptio Setup Utili<br>Advanced                                                           | ty - Copyright (C) 2019 Ameri | ican Megatrends, Inc.                                                                         |
|-----------------------------------------------------------------------------------------|-------------------------------|-----------------------------------------------------------------------------------------------|
| Create RAID Volume                                                                      |                               | Create a volume with the                                                                      |
| Name<br>RAID Level:                                                                     | Volume1<br>[RAIDO (Stripe)]   | sectings spectrice above                                                                      |
| Select Disks:<br>SATA 0.0, HAGIWARA<br>LFDMSS-120GD(A00AH)<br>FAM01-0017N00120, 111.7GB | [X]                           |                                                                                               |
| ZA400VCP, 465.7GB                                                                       | [64кв]                        |                                                                                               |
| Capacity (MB):                                                                          | 228942                        | <pre>++: Select Screen  ↑↓: Select Item Enter: Select +/-: Change Opt. F1: General Help</pre> |
|                                                                                         |                               | F2: Previous Values<br>F3: Optimized Defaults<br>F4: Save & Exit<br>ESC: Exit                 |
| Version 2.20.127                                                                        | 1. Copyright (C) 2019 Americ  | an Megatrends, Inc.                                                                           |

After the creation is completed, you can see detailed information about the RAID Array in the following screen, including disk name, RAID level, disk block size and disk capacity, etc.

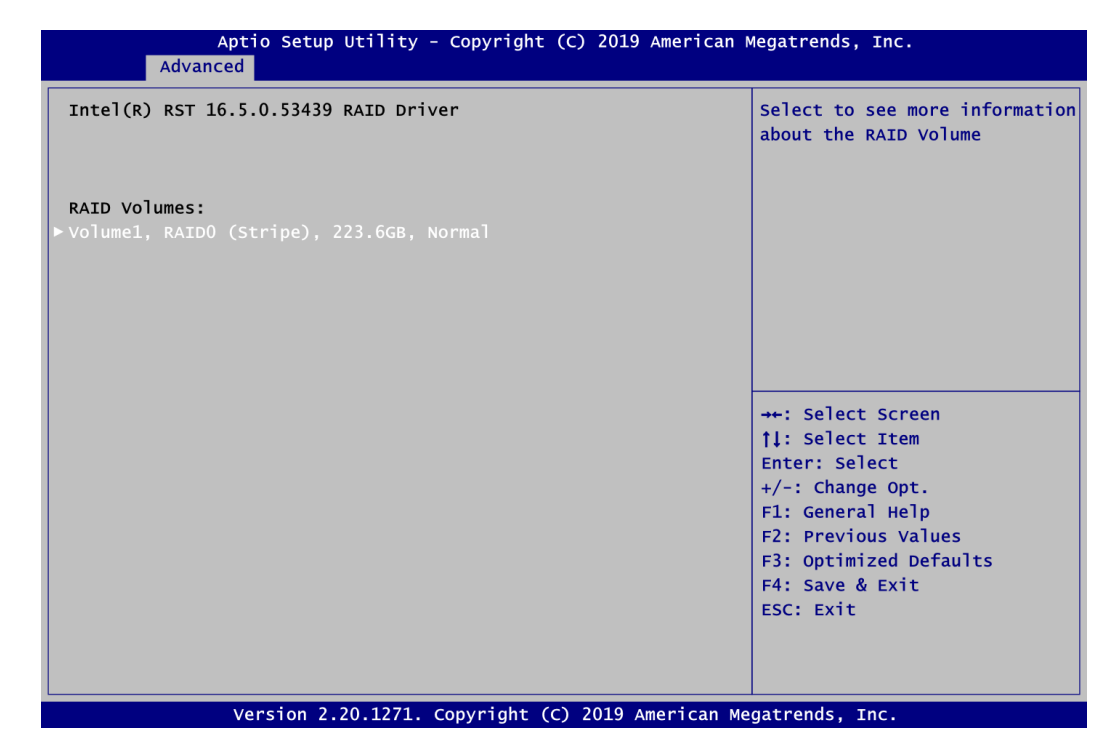

#### **Delete RAID volume**

If you want to delete a RAID volume, select the Delete option and follow on-screen instructions.

| Aptio Setu<br>Advanced                                                                                                    | o Utility - Copyright (C) 2019 Ameria                                                                                      | can Megatrends, Inc.                                                                                                    |
|----------------------------------------------------------------------------------------------------|----------------------------------------------------------------------------------------------------|----------------------------------------------------------------------------------------------------|
| RAID VOLUME INFO<br>Volume Actions<br>> Delete                                                                                             |                                                                                                    |                                                                                                    |
| Name:<br>RAID Level:<br>Stripe Size:<br>Size:<br>Status:<br>Bootable:<br>SATA 0.0, HAGIWARA LFDMS:<br>111.7GB<br>SATA 0.2, ST500DM002-1SB: | Volume1<br>RAIDO (Stripe)<br>64KB<br>223.6GB<br>Normal<br>Yes<br>G-120GD(A00AH) FAM01-0017N00120,<br>LOA ZA400VCP, 465.7GB | <pre>→+: Select Screen  ↑↓: Select Item Enter: Select +/-: Change Opt. F1: General Help F2: Previous Values F3: Optimized Defaults F4: Save &amp; Exit ESC: Exit</pre> |
| Version 2                                                                                                    | .20.1271. Copyright (C) 2019 America                                                                                       | n Megatrends, Inc.                                                                                                    |

Save and exit the BIOS Setup. Now, you can proceed to install a SATA driver controller and the operating system.

This page is intentionally left blank.
# Appendix C iAMT Settings

Utilizing built-in platform capabilities and popular third-party management and security applications, the Intel<sup>®</sup> Active Management Technology (Intel<sup>®</sup> iAMT) has significantly lowered a major barrier to IT management efficiency, helping IT professionals discover, repair and better protect their networked computing assets.

In order to utilize Intel<sup>®</sup> iAMT you must enter the ME BIOS (<Ctrl + P> during system startup), change the ME BIOS password, and then select "Intel<sup>®</sup> iAMT" as the manageability feature.

## C.1 Entering MEBx

- 1. You must go to BIOS to enable iAMT function.
- 2. Exit from BIOS after starting iAMT, and press <Ctrl + P> to enter MEBx Setting.

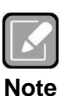

It is advised to press <Ctrl + P> before the screen pops out.

## C.2 Set and Change Password

1. You will be asked to set a password when first logging in. The default password is "admin".

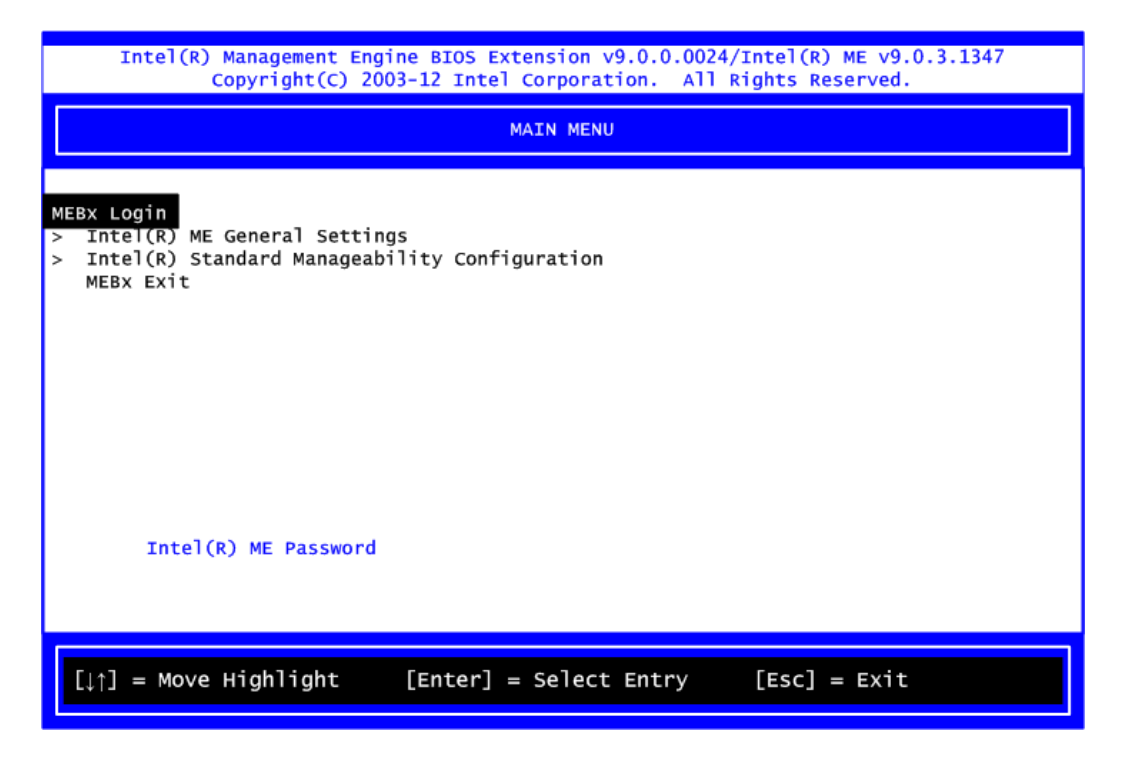

2. You will be asked to change the password before setting ME.

| Intel(R) Management Engine BIOS Extension v9.0.0.0024/Intel(R) ME v9.0.3.1347<br>Copyright(C) 2003-12 Intel Corporation. All Rights Reserved. |  |  |  |  |  |  |  |  |
|----------------------------------------------------------------------------------------------------|--|--|--|--|--|--|--|--|
| MAIN MENU                                                                                                    |  |  |  |  |  |  |  |  |
| <pre>MEBx Login &gt; Intel(R) ME General Settings &gt; Intel(R) Standard Manageability Configuration MEBx Exit Intel(R) ME Password</pre>     |  |  |  |  |  |  |  |  |
| Intel(R) ME Password                                                                                                    |  |  |  |  |  |  |  |  |
| $[\downarrow\uparrow]$ = Move Highlight [Enter] = Select Entry [Esc] = Exit                                                                   |  |  |  |  |  |  |  |  |

- 3. You must confirm your new password while revising. The new password must consist of eight characters, including at least:
  - One upper case
  - One lower case
  - One number
  - One special symbol, such as !  $\sim$  \$ or ;  $\rightarrow$  (  $\sim$  " , excepted)

The default value demonstrates an example of a valid password: !!11qqQQ Underline ( \_ ) and space are valid characters for password, but they won't make higher complexity.

## C.3 iAMT Settings

Select  $Intel^{\ensuremath{\mathbb{R}}}$  iAMT configuration and press <Enter>.

| Intel(R) Management Engine BIOS Extension v9.0.0.0024/Intel(R) ME v9.0.3.1347<br>Copyright(C) 2003-12 Intel Corporation. All Rights Reserved. |  |  |  |  |  |  |  |  |  |
|----------------------------------------------------------------------------------------------------|--|--|--|--|--|--|--|--|--|
| MAIN MENU                                                                                                    |  |  |  |  |  |  |  |  |  |
| <ul> <li>Intel(R) ME General Settings</li> <li>Intel(R) Standard Manageability Configuration<br/>MEBx Exit</li> </ul>                         |  |  |  |  |  |  |  |  |  |
| [↓↑] = Move Highlight [Enter] = Select Entry [Esc] = Exit                                                                                     |  |  |  |  |  |  |  |  |  |

1. Select Network Setup to configure iAMT.

|           | Intel(R) Management Engine BIOS Extension v9.0.0.0024/Intel(R) ME v9.0.3.1347<br>Copyright(C) 2003-12 Intel Corporation. All Rights Reserved.                                                               |                 |                                                                                                   |              |  |  |  |  |  |  |  |
|-----------|----------------------------------------------------------------------------------------------------|-----------------|---------------------------------------------------------------------------------------------------|--------------|--|--|--|--|--|--|--|
|           | INTEL (R) STANDARD MANAGEABILITY CONFIGURATION                                                                                                    |                 |                                                                                                   |              |  |  |  |  |  |  |  |
| ^ ^ ^ ^ ^ | Manageability Feature Selection<br>SOL/IDER<br>User Consent<br>Password Policy<br>Network Setup<br>Activate Network Access<br>Unconfigure Network Access<br>Remote Setup And Configuration<br>Power Control | n               | <enabled><br/><anytime><br/><full td="" unpro<=""><td>ovision&gt;</td></full></anytime></enabled> | ovision>     |  |  |  |  |  |  |  |
| ſ         | [↓↑] = Move Highlight [E                                                                                                    | Enter] = Select | Entry                                                                                             | [Esc] = Exit |  |  |  |  |  |  |  |

2. Select TCP/IP to get into Network interface and set it to Enabled. Get into DHCP Mode and set it to Disabled.

| copyright(c) zo                                 | 03-12 Intel Corporation. All Rights                                                            | (R) ME v9.0.3.1347<br>Reserved. |
|-------------------------------------------------|------------------------------------------------------------------------------------------------|---------------------------------|
|                                                 | INTEL (R) ME NETWORK SETUP                                                                     |                                 |
|                                                 |                                                                                                |                                 |
| Intel(R) ME Network Name S<br>> TCP/IP Settings | settings                                                                                       |                                 |
|                                                 |                                                                                                |                                 |
|                                                 |                                                                                                |                                 |
|                                                 |                                                                                                |                                 |
|                                                 |                                                                                                |                                 |
|                                                 |                                                                                                |                                 |
|                                                 |                                                                                                |                                 |
|                                                 |                                                                                                |                                 |
| [th] - Nove Highlight                           | [Enton] - Soloct Entry [Ec                                                                     | - Evit                          |
| Lt ] = Move Highlight                           | [Enter] = Select Entry [Est                                                                    |                                 |
| Intel(P) Management Eng                         | ine RIOS Extension v9 0 0 0024/Intel                                                           | (P) ME VQ 0 3 1347              |
| Copyright(C) 20                                 | THE BIOS EXCENSION \$5.0.0024/INCEN                                                            |                                 |
|                                                 | 03-12 Intel Corporation. All Rights                                                            | Reserved.                       |
|                                                 | 03-12 Intel Corporation. All Rights WIRED LAN IPV4 CONFIGURATION                               | Reserved.                       |
| DHCP Mode                                       | 03-12 Intel Corporation. All Rights<br>WIRED LAN IPV4 CONFIGURATION<br><pre>kEnabled&gt;</pre> | Reserved.                       |
| DHCP Mode                                       | 03-12 Intel Corporation. All Rights<br>WIRED LAN IPV4 CONFIGURATION<br><enabled></enabled>     | Reserved.                       |
| DHCP Mode                                       | 03-12 Intel Corporation. All Rights<br>WIRED LAN IPV4 CONFIGURATION<br><enabled></enabled>     | Reserved.                       |
| DHCP Mode                                       | 03-12 Intel Corporation. All Rights<br>WIRED LAN IPV4 CONFIGURATION<br><enabled></enabled>     | Reserved.                       |
| DHCP Mode                                       | 03-12 Intel Corporation. All Rights<br>WIRED LAN IPV4 CONFIGURATION<br><enabled></enabled>     | Reserved.                       |
| DHCP Mode                                       | 03-12 Intel Corporation. All Rights<br>WIRED LAN IPV4 CONFIGURATION<br><enabled></enabled>     | Reserved.                       |
| DHCP Mode                                       | 03-12 Intel Corporation. All Rights<br>WIRED LAN IPV4 CONFIGURATION<br>Enabled>                | Reserved.                       |
| DHCP Mode<br>Enable/Disable IPV4 D              | 03-12 Intel Corporation. All Rights<br>WIRED LAN IPV4 CONFIGURATION<br>Enabled>                | Reserved.                       |
| DHCP Mode<br>Enable/Disable IPV4 D              | 03-12 Intel Corporation. All Rights<br>WIRED LAN IPV4 CONFIGURATION<br>Enabled>                | Reserved.                       |

- 3. If DHCP Mode is disabled, set the following settings:
  - IP address
  - Subnet mask

| Intel(R) Management Engine BIOS Extension v9.0.0.0024/Intel(R) ME v9.0.3.1347<br>Copyright(C) 2003-12 Intel Corporation. All Rights Reserved.                                       |                      |                         |  |  |  |  |  |  |
|----------------------------------------------------------------------------------------------------|----------------------|-------------------------|--|--|--|--|--|--|
| WIRED LAN IPV4 CONFIGURATION                                                                                                    |                      |                         |  |  |  |  |  |  |
| DHCP Mode<br>IPV4 Address<br>Subnet Mask Address<br>Default Gateway Address<br>Preferred DNS Address<br>Alternate DNS Address<br>Subnet mask (e.g. 255.255.255.0)<br>255.255.255.0_ |                      |                         |  |  |  |  |  |  |
| <ent< td=""><td>er&gt; = Complete Entry</td><td>[Esc] = Discard Changes</td></ent<>                                                                                                 | er> = Complete Entry | [Esc] = Discard Changes |  |  |  |  |  |  |

4. Go back to Intel<sup>®</sup> iAMT Configuration, then select Activate Network Access and press <Enter>.

| Intel(R) Management Engine BIOS Extension v9.0.0.0024/Intel(R) ME v9.0.3.1347<br>Copyright(C) 2003-12 Intel Corporation. All Rights Reserved.                                                                 |  |  |  |  |  |  |  |  |
|----------------------------------------------------------------------------------------------------|--|--|--|--|--|--|--|--|
| INTEL (R) STANDARD MANAGEABILITY CONFIGURATION                                                                                                    |  |  |  |  |  |  |  |  |
| Manageability Feature Selection <enabled><br/>&gt; SOL/IDER</enabled>                                                                                                    |  |  |  |  |  |  |  |  |
| <pre>&gt; User Consent Password Policy <anytime> &gt; Network Setup</anytime></pre>                                                                                                    |  |  |  |  |  |  |  |  |
| Activate Network Access<br>Unconfigure Network Access<br>> Remote Setup And Configurati<br>> Power Control<br>Activates the current network settings<br>and opens the ME network interface<br>Continue: (Y/N) |  |  |  |  |  |  |  |  |
| $[\downarrow\uparrow]$ = Move Highlight [Enter] = Select Entry [Esc] = Exit                                                                                                    |  |  |  |  |  |  |  |  |

5. Exit from MEBx after completing the iAMT settings.

## C.4 iAMT Web Console

1. On a web browser, type http://(IP ADDRESS):16992, which connects to iAMT Web.

Example: <u>http://10.1.40.214:16992</u>

| 🖉 Intel® Active Management Technology - Windows Internet      | Explorer |                 | - 6 ×             |
|---------------------------------------------------------------|----------|-----------------|-------------------|
| 😋 💽 👻 🙋 http://10.1.40.214:16992/logon.htm                    |          | Google          | P -               |
| 🚖 🛠 🎉 Intel® Active Management Technology                     |          | 🏠 🔹 🗟 🝸 🖶 🗃 嗣有( | (P) • ③ 工具(0) • " |
| Intel <sup>®</sup> Active Management Technology               |          |                 | (intel)           |
| Los On                                                        |          |                 |                   |
| Log on to Intel® Active Management Technology on this compute | ſ.       |                 |                   |
| Log On                                                        |          |                 |                   |
|                                                               |          |                 |                   |
|                                                               |          |                 |                   |
|                                                               |          |                 |                   |
|                                                               |          |                 |                   |
|                                                               |          |                 |                   |
|                                                               |          |                 |                   |
|                                                               |          |                 |                   |
|                                                               |          |                 |                   |
|                                                               |          |                 |                   |
|                                                               |          |                 |                   |
|                                                               |          |                 |                   |
|                                                               |          |                 |                   |
|                                                               |          |                 |                   |
|                                                               |          |                 |                   |
|                                                               |          |                 |                   |
| ,                                                             |          | 網際網路            | € 100% ·          |

2. To log on, you will be required to type in username and password for access to the Web.

USER: admin (default value) PASS: (MEBx password) 3. Enter the iAMT Web.

| 🖉 Intel® Standard Manageabil   | lity - Windows Internet Explorer # | 昰由下列提供: Yahool奇摩                             |                                       | _ @ ×          |
|--------------------------------|------------------------------------|----------------------------------------------|---------------------------------------|----------------|
| 📀 🕞 🗢 🙋 http://10.1            | 1.40.214 16992/index.htm           |                                              | 💌 🔛 😽 🗙 🞯 Yahaol                      | P -            |
| 檔案(E) 續輯(E) 檢視(E)              | D 我的最爱(L) 工具(I)                    | 說明田                                          |                                       |                |
| X 💽 - 🔍 Yahoo                  | 奇座搜尋                               | 搜尋 🔹 🗄 🔹 💼 🐨 🖾 🐨 🗔 • 📋                       | 🏓 र 🚛 र 🔀 र 👂 र 🏭 र 🚔 🖬 र 📵 🥭 🕮 र 💱 र | + 🌣            |
| 🦕 我的最爱 🛛 🙀 🎅 IN                | TEL SOFTWARE LICEN 🥶               | Intel Login (2) 👩 PICO822 Project 👩 TMC 台湾晶材 | -<br>                                 | lLogin         |
| 🏉 Intel® Standard Manageal     | bility                             |                                              | 🏠 • 🗔 - 🖃 🚔 • 網頁 🕑 • 安全性図 •           | 工具()・ 🕢・ »     |
|                                | Managoability                      |                                              |                                       |                |
| Computer:                      | manageability                      |                                              |                                       | (intel)        |
|                                | -                                  |                                              |                                       |                |
| System Status                  | System Status                      |                                              |                                       |                |
| Hardware Information<br>System | Power                              | On                                           |                                       |                |
| Processor                      | IP address                         | 10.1.40.214                                  |                                       |                |
| Disk                           | IPv6 address                       | Disabled                                     |                                       |                |
| Event Log<br>Remote Control    | System ID                          | 03000200-0400-0500-0006-0007000              | 380009                                |                |
| Power Policies                 | Date                               | 7/17/2013                                    |                                       |                |
| IPv6 Network Settings          | Time                               | 9:59 am                                      |                                       |                |
| System Name Settings           | Refresh                            |                                              |                                       |                |
|                                |                                    |                                              |                                       |                |
| ٠ <b>[</b>                     | 1                                  |                                              |                                       | ×<br>•         |
|                                |                                    |                                              | AD171 400.0                           | () - + 105 a - |

4. Click Remote Control, and select commands on the right side.

| 🖉 Intel® Standard Manageabilit                        | s - Windows Internet Explorer 是由下列提供: Valuot奇摩                                 |                                 | _ 8 ×          |
|-------------------------------------------------------|--------------------------------------------------------------------------------|---------------------------------|----------------|
| 🚱 💿 🗢 🙋 http://10.1.4                                 | 8.214/16992/remote.htm                                                         | loode¥ 100 🛠 🚱 💌                | P -            |
| 檔案 E 編輯 E 檢視 (V)                                      | 我的最爱(A) 工具(D) 說明(A)                                                            |                                 |                |
| X 🛐 - Q Yahooli                                       | 像設す 🔰 🦉 🔹 🖄 🗧 🐷 🐷 マ 🎲 マ 📲 マ 🕃 マ                                                | · 👂 • 📾 • 📾 • 🎬 🔟 • 📵 🗠 🏁 • 🐕 • | + 🌣            |
| 🙀 我的最爱 🛛 😭 🎯 INTE                                     | L SOFTWARE LICEN 🥌 Intel Login (2) 💩 PICO822 Project 🙋 TXC 台湾晶技 🥌 Intel 嵌入式軟體、 | 驅動程                             | atel Login     |
| 🏉 Intel® Standard Manageabil                          | ity                                                                            | 🏠 • 🔂 🔹 🖶 • 網頁 🛛 • 安全性 🕲        | • 工具②• 🕢• »    |
| Intel <sup>®</sup> Standard I<br><sup>Computer:</sup> | Manageability                                                                  |                                 | (intel)        |
| System Status<br>Hardware Information                 | Remote Control                                                                 |                                 |                |
| System<br>Processor                                   | Power state: On                                                                |                                 |                |
| Memory<br>Disk                                        | Send a command to this computer:                                               |                                 |                |
| Event Log<br>Remote Control                           | Contension off*     Select a boot option:     Normal boot                      |                                 |                |
| Power Policies<br>Network Settings                    | C Reset* Boot from local CD/DVD drive<br>Boot from local hard drive            |                                 |                |
| IPv6 Network Settings<br>System Name Settings         | C Graceful Shutdown*                                                           |                                 |                |
| User Accounts                                         | *Caution: These commands may cause user application data loss.                 |                                 |                |
|                                                       |                                                                                |                                 |                |
|                                                       | Send Command                                                                   |                                 |                |
|                                                       |                                                                                |                                 |                |
|                                                       |                                                                                |                                 |                |
|                                                       |                                                                                |                                 |                |
|                                                       |                                                                                |                                 |                |
|                                                       |                                                                                |                                 |                |
|                                                       |                                                                                |                                 |                |
|                                                       |                                                                                |                                 |                |
|                                                       |                                                                                |                                 |                |
|                                                       |                                                                                |                                 |                |
|                                                       |                                                                                |                                 |                |
|                                                       |                                                                                |                                 |                |
|                                                       |                                                                                |                                 |                |
|                                                       |                                                                                |                                 |                |
|                                                       |                                                                                |                                 |                |
| <b>.</b> [                                            | I                                                                              |                                 |                |
|                                                       |                                                                                |                                 | A + + 105% + / |

5. When you have finished using the iAMT Web console, close the Web browser.

This page is intentionally left blank.

# Appendix D TPM Settings

1. Setup BitLocker Drive Encryption main storage. Press <Win + R> and type "Control Panel", then select BitLocker Drive Encryption.

| 🗐 Run                            |                                                                     | ×                          |                      |
|----------------------------------|---------------------------------------------------------------------|----------------------------|----------------------|
| Type the name<br>resource, and W | of a program, folder, document, or<br>/indows will open it for you. | Internet                   |                      |
| Open: control                    |                                                                     | ~                          |                      |
|                                  | OK Cancel <u>B</u> r                                                | owse                       |                      |
| 🖭 All Control Panel Items        |                                                                     |                            | ×                    |
| ← → · · ↑ 🔤 → Control Pane       | I → All Control Panel Items →                                       | ڻ <sub>~</sub>             | Search Control Panel |
| 續 Administrative Tools           | AutoPlay                                                            | 🐌 Backup and Restore (Wind | ows 7)               |
| Real BitLocker Drive Encryption  | Color Management                                                    | Credential Manager         |                      |
| Pate and Time                    | Default Programs                                                    | 🗄 Device Manager           |                      |
| Devices and Printers             | Sease of Access Center                                              | File Explorer Options      |                      |
| File History                     | Flash Player (32-bit)                                               | A Fonts                    |                      |
| • HomeGroup                      | 🛃 Indexing Options                                                  | Infrared                   |                      |
| Intel® Graphics Settings         | 😒 Internet Options                                                  | 🕌 Java                     |                      |
| Keyboard                         | S <sup>‡</sup> Language                                             | Mouse                      |                      |
| Network and Sharing Center       | Pen and Touch                                                       | Phone and Modem            |                      |
| Power Options                    | Programs and Features                                               | Recovery                   |                      |
| Kegion                           | RemoteApp and Desktop Connections                                   | Security and Maintenance   |                      |
| Sisoftware sandra                | Source Control                                                      | Speech Recognition         |                      |
| Tablet DC Settings               | Sync Center                                                         | Troublesheating            |                      |
| Ilser Accounts                   | Windows Defender Firewall                                           | Windows Mobility Center    |                      |
| Windows To Go                    | Work Folders                                                        | - who ws woonly celler     |                      |
|                                  |                                                                     |                            |                      |

| e bicocke bive cheryption |                                                                    |                   |                      | ~ |
|---------------------------|--------------------------------------------------------------------|-------------------|----------------------|---|
| 🛧 🔶 Contro                | I Panel > All Control Panel Items > BitLocker Drive Encryption     | ~ Ö               | Search Control Panel | Q |
| Control Panel Home        | BitLocker Drive Encryption                                         |                   |                      | • |
|                           | Help protect your files and folders from unauthorized access by pr | otecting your dri | ves with BitLocker.  |   |
|                           | Operating system drive                                             |                   |                      |   |
|                           | Windows (C:) BitLocker off                                         |                   | $\odot$              |   |
|                           | 😴 Turn on BitLoo                                                   | cker              |                      |   |
|                           |                                                                    | -                 |                      |   |
|                           | Fixed data drives                                                  |                   |                      |   |
|                           | Removable data drives - BitLocker To Go                            |                   |                      |   |
|                           | Insert a removable USB flash drive to use BitLocker To Go.         |                   |                      |   |
|                           |                                                                    |                   |                      |   |
|                           |                                                                    |                   |                      |   |
|                           |                                                                    |                   |                      |   |
| See also                  |                                                                    |                   |                      |   |
| TPM Administration        |                                                                    |                   |                      |   |
| Disk Management           |                                                                    |                   |                      |   |

2. Insert an external storage device, for example USB Storage. Back up BitLocker recovery key in a new file and save it to the USB Storage.

| 0          | Real BitL  | ocker E   | Drive Encryption                                                      |                                                                                            |              |                                  | -                        |                               | ×                             |            |                                                                               |                                                   |         |
|------------|------------|-----------|-----------------------------------------------------------------------|--------------------------------------------------------------------------------------------|--------------|----------------------------------|--------------------------|-------------------------------|-------------------------------|------------|-------------------------------------------------------------------------------|---------------------------------------------------|---------|
| Recy       | ← →        | Ť         | T 🕸 « All Control Panel Items                                         | <ul> <li>BitLocker Drive Encryption</li> </ul>                                             | _            | ✓ 🖒 Search                       | Control Par              | iel .                         | 2                             |            |                                                                               |                                                   |         |
|            | Con        | tr _      | Ritl ocker Drive Encountion (C                                        | -)                                                                                         | <            | 🎕 Save BitLocke                  | r recovery               | key as                        |                               |            |                                                                               | ×                                                 |         |
|            |            | Ľ         | - one of the office of the cheryphon (c.                              | -                                                                                          |              | ← → ~ ↑                          | → 16                     | GB (D:) →                     |                               | <b>v</b> þ | Search 16GB (D:)                                                              | Ą                                                 |         |
| This       |            |           | How do you want to back                                               | up your recovery key?                                                                      |              | Organize 👻                       | New fold                 | er                            | 2                             |            | []==                                                                          | • 🕜                                               |         |
| Sho        |            |           | A recovery key can be used to ac<br>It's a good idea to have more tha | cess your files and folders if you're having<br>In one and keep each in a safe place other | prot<br>than | Pictures HD Tune Music Videos    | * ^<br>Pro 5.5           | Name<br>EFI<br>LOCAL          | .E<br>IARK BurninTest Pro 4.0 | 5          | Date modified<br>2/21/2018 4:25 PM<br>4/29/2019 10:59 AM<br>7/11/2013 6:42 PM | Type<br>File folder<br>File folder<br>File folder |         |
| Mici<br>Ec |            |           | ightarrow Save to your Microso                                        | oft account                                                                                |              | - 影像測信                           |                          | SBC84                         | 620                           |            | 3/3/2018 5:40 PM                                                              | File folder                                       |         |
|            |            |           | ightarrow Save to a file                                              | 1                                                                                          | >            | 🖌 🧥 OneDrive                     |                          |                               |                               |            |                                                                               |                                                   |         |
| Intel(F    |            | Ľ         | ightarrow Print the recovery ke                                       | ey .                                                                                       | >            | 16GB (D:)                        | -                        |                               |                               |            |                                                                               |                                                   |         |
| 1          |            |           |                                                                       |                                                                                            | >            | 🕐 Metwork                        | ~                        | <                             | 3                             |            |                                                                               | >                                                 |         |
| PCor       |            |           | How can I find my recovery key la                                     | ater?                                                                                      |              | File na<br>Save as t             | me: BitLo<br>ype: lext h | cker Recovery<br>iles (*.txt) | Key F809F878-040F-4A          | 1E-A4AC-2F | 6D629A3DD7                                                                    | ~                                                 |         |
|            | See<br>TPN | al:<br>17 |                                                                       |                                                                                            |              | <ul> <li>Hide Folders</li> </ul> |                          |                               |                               |            | Save                                                                          | Cancel                                            |         |
|            | 💡 Disk     | Mana      | gement                                                                |                                                                                            | -            |                                  |                          |                               |                               |            |                                                                               | 11.                                               |         |
|            | Priv       | acy sta   | itement                                                               |                                                                                            |              |                                  |                          |                               |                               |            |                                                                               |                                                   |         |
|            |            |           |                                                                       |                                                                                            |              |                                  |                          |                               |                               |            |                                                                               |                                                   |         |
|            |            |           |                                                                       |                                                                                            |              |                                  |                          |                               |                               |            |                                                                               |                                                   |         |
|            |            |           |                                                                       |                                                                                            |              |                                  |                          |                               |                               |            |                                                                               |                                                   |         |
| -          | 0          | Туре      | here to search                                                        | 0 Hi 🔁 🚍                                                                                   | 1            |                                  | <b>j</b> -               | <u>8</u>                      | 🤏 🥳                           |            | ¶ ^ ۹                                                                         | (1)) ( <sup>3</sup> 4                             | 2:30 AM |

3. Please follow the steps below to encrypt your storage device:

| 4 | ×                                                                                                    |
|---|----------------------------------------------------------------------------------------------------|
| 4 | RitLocker Drive Encryption (C:)                                                                                                    |
|   | Choose how much of your drive to encrypt                                                                                                    |
|   | If you're setting up BitLocker on a new drive or a new PC, you only need to encrypt the part of the drive that's currently being used. BitLocker encrypts new data automatically as you add it.                                                           |
|   | If you're enabling BitLocker on a PC or drive that's already in use, consider encrypting the entire drive.<br>Encrypting the entire drive ensures that all data is protected–even data that you deleted but that might still<br>contain retrievable info. |
| ſ | Encrypt used disk space only (faster and best for new PCs and drives)                                                                                                    |
|   | Encrypt entire drive (slower but best for PCs and drives already in use)                                                                                                    |
|   | 2<br>Next Cancel                                                                                                    |
| 2 | ×                                                                                                    |
| 4 | Real BitLocker Drive Encryption (C:)                                                                                                    |
|   | Choose which encryption mode to use                                                                                                    |
|   | Windows 10 (Version 1511) introduces a new disk encryption mode (XTS-AES). This mode provides<br>additional integrity support, but it is not compatible with older versions of Windows.                                                                   |
|   | If this is a removable drive that you're going to use on older version of Windows, you should choose<br>Compatible mode.                                                                                                    |
|   | If this is a fixed drive or if this drive will only be used on devices running at least Windows 10 (Version 1511)<br>or later, you should choose the new encryption mode                                                                                  |
| 4 | New encryption mode (best for fixed drives on this device)                                                                                                    |
| 6 | ○ <u>C</u> ompatible mode (best for drives that can be moved from this device)                                                                                                    |
|   | 2                                                                                                    |
|   | <u>N</u> ext Cancel                                                                                                    |

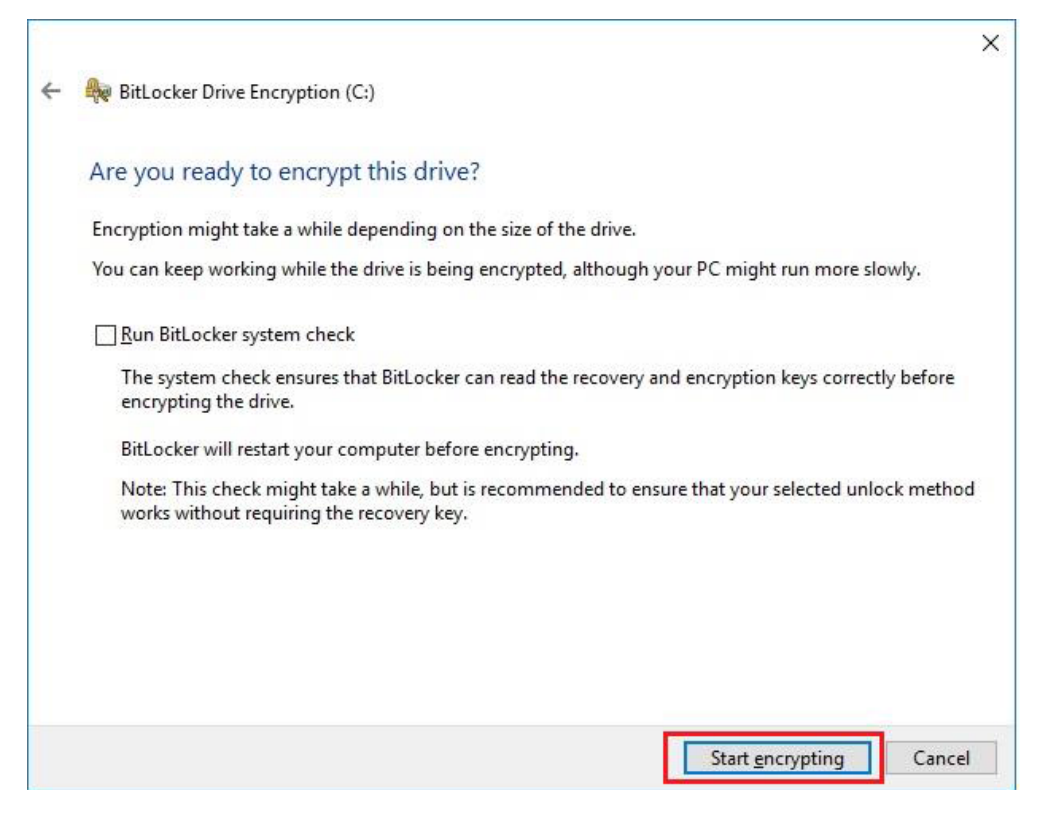

Now, the system prompts that the operating system drive encryption is in progress, and the encryption progress is checked.

| Recycle Bin 3DM  | Mark 11 E            | BitLocker Drive Encryptio                                  | on<br>entrol Panel | > All Control P                  | anel Items > 1                    | Bitl ocker Drive     | Encryption                  | 4                         |            | Search Co   | -       |                                         | × USB3.0                                                                       | est USB2tes                            | ter                             |                     |
|------------------|----------------------|------------------------------------------------------------|--------------------|----------------------------------|-----------------------------------|----------------------|-----------------------------|---------------------------|------------|-------------|---------|-----------------------------------------|--------------------------------------------------------------------------------|----------------------------------------|---------------------------------|---------------------|
| A 6              |                      | e <u>E</u> dit ⊻iew <u>T</u> ools                          |                    |                                  |                                   |                      |                             |                           |            |             |         |                                         |                                                                                |                                        | ſ                               |                     |
| BurninTest 3DM   | Mark06               | Control Panel Home                                         | Ì                  | BitLocker Dr<br>Help protect you | ive Encrypti<br>ar files and fold | ON<br>ers from unaut | horized access l            | by protecting             | your drive | s with BitL | ocker.  |                                         | 0                                                                              |                                        | Test                            | t_result            |
|                  | <b>S</b>             |                                                            |                    | For your set                     | curity, some se                   | ttings are man       | aged by your sy             | stem admini               | istrator.  |             |         |                                         |                                                                                |                                        |                                 |                     |
| hw64_551 CINE    | EBENGH Qu<br>R10 Dri |                                                            |                    | Operating sy                     | vstem drive                       |                      |                             |                           |            |             |         |                                         |                                                                                | LuxMar                                 | k-v3.1                          |                     |
| -                |                      |                                                            |                    | Windows (                        | C:) BitLocke                      | r Encrypting         | 9                           |                           |            |             | $\odot$ |                                         |                                                                                |                                        |                                 |                     |
| MonitorTest HD   | )D Test              |                                                            |                    |                                  | I                                 |                      | 😍 Back up y<br>💱 Turn off B | our recovery<br>litLocker | key        |             |         |                                         |                                                                                |                                        | 郑团<br>Cov                       | 望Alina -<br>rer 不曾  |
|                  |                      |                                                            |                    | Fixed data di                    | rives                             |                      |                             |                           |            |             |         |                                         |                                                                                |                                        |                                 | •                   |
| saneng201 J      | lperf Inte           |                                                            |                    | Removable o                      | data drives -<br>r off            | BitLocker            | To Go                       |                           |            |             | 0       |                                         |                                                                                |                                        | Bu<br>Pro                       | rnInTest<br>fession |
| saneng2016 Lus   | xmark Inte           | See also                                                   |                    | D. DILOCKE                       |                                   |                      |                             |                           |            |             |         |                                         |                                                                                | JDMark                                 | 06 Burr                         | ninTest             |
| CrystalDisk usb3 | loopdr Pi            | TPM Administration<br>Disk Management<br>Privacy statement | 18 TEL             |                                  |                                   |                      |                             |                           |            | 1           | -       | Encr<br>Encr<br>Encr<br>infor<br>BitLoc | yption in pro<br>yption of C: t<br>yption has st<br>mation.<br>ker Drive Encry | ogress<br>by BitLocker<br>arted. Click | Drive<br>for more<br>on Utility |                     |
|                  |                      |                                                            |                    |                                  |                                   |                      |                             |                           |            |             |         |                                         |                                                                                |                                        |                                 |                     |
| Е О Ту           | pe here to sea       | irch                                                       | Q                  | 0 2                              |                                   |                      | 🥵 🔚                         | Ŷ                         |            | Ø           | 8       | ۶ ا                                     | ዮ ^ 🏘                                                                          | 🛐 də))                                 | 7:49 PM<br>1/8/2018             | 3                   |

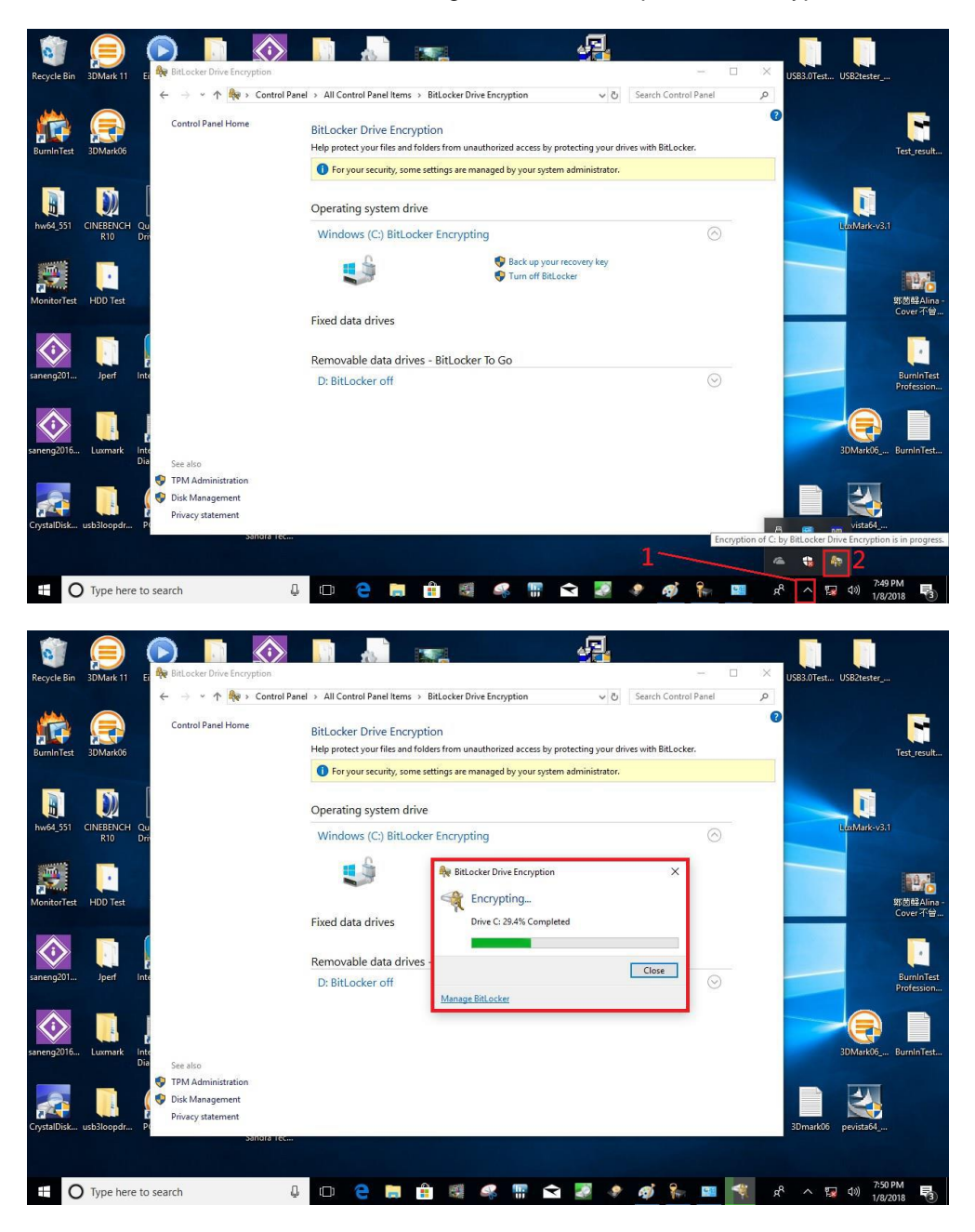

Select and click the icon in the lower right corner to complete the encryption.

| 💸 EitLackze Drive Encryption                                          |                                                                                                    | ×                          |
|-----------------------------------------------------------------------|----------------------------------------------------------------------------------------------------|----------------------------|
| ← → + ↑ 🏘 > Cod                                                       | vel Panel > All Control Panel Items > BtLocker Dave Encryption                                                                     | v 🁌 Search Control Panel 🔎 |
| Control Panel Home                                                    | BitLocker Drive Encryption<br>Help pretect your Mis and felders from unauthorized access by pretecting your drives with BitLocker. | 0                          |
|                                                                       | For your security, some settings are managed by your system administrator.                                                         |                            |
|                                                                       | Operating system of  C Bit locker on                                                                                               |                            |
|                                                                       | Cline Manage Bitlacker                                                                                                    |                            |
| 1 CONTRACTOR                                                          | Fixed data drives                                                                                                    | _                          |
|                                                                       | Removable data drives - BitLocker To Go                                                                                            |                            |
|                                                                       | TRANSCEND (E) BitLocker off                                                                                                    | 0                          |
| See also<br>ThM Administration<br>Disk Management<br>Privacy addement |                                                                                                    |                            |

4. Confirm the completion of encryption.

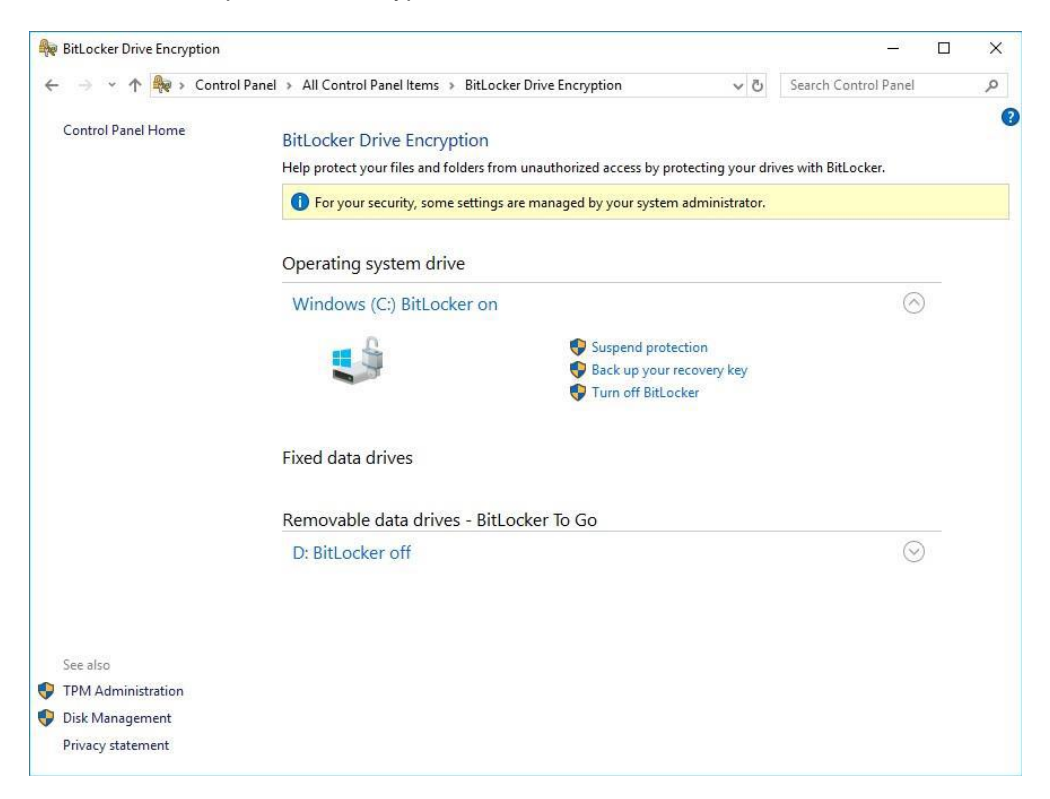

5. Disable TPM function in BIOS Setup Utility.

| Advanced                     |               |                                                                                              |
|------------------------------|---------------|----------------------------------------------------------------------------------------------|
| TPM20 Device Found           | 402.1         | Enables or Disables BIOS                                                                     |
| Firmware Version:<br>Vendor: | 402.1<br>INTC | support for security device<br>O.S. will not show Security                                   |
|                              |               | Device. TCG EFI protocol an<br>INT1A interface will not be<br>available.                     |
|                              |               | <pre>→+: Select Screen 11: Select Item Enter: Select +/-: Change Opt. F1: General Help</pre> |
|                              |               | F2: Previous Values<br>F3: Optimized Defaults<br>F4: Save & Exit<br>ESC: Exit                |

6. When the system is powered on and you see the following screen, it means the TPM module function is working fine. Note that BitLocker cannot be executed if your system does not have TPM function.

| iter the recovery                       | key for this drive                                   |                                              |            |
|-----------------------------------------|------------------------------------------------------|----------------------------------------------|------------|
| I                                       |                                                      |                                              |            |
| or more informati<br>http://windows.mic | on on how to retrieve th<br>rosoft.com/recoverykeyfa | nis key, go to<br>Ng from another PC or mobi | le device. |
| Use the number key                      | s or function keys F1-F1                             | .0(use F10 for 0).                           |            |
| Recovery key ID: 9                      | 95386D1-889B-4ADA-BA42-C                             | xCD3929AF074                                 |            |
| Press Enter to<br>Press Esc for m       | continue<br>ore recovery options                     |                                              |            |

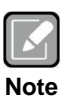

System with no TPM function support is as below:

1. TPM information is not found in Device Manager.

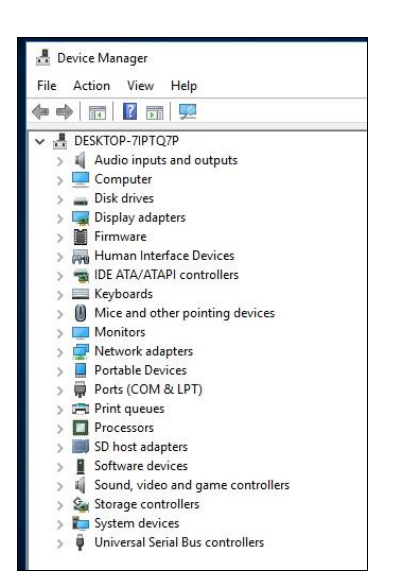

2. When trying to turn on Bitlocker, the following error message shows up.

| > -> 🛧 🕀 > Contro  | I Panel > All Control Panel Items > BitLocker Drive Encryption                                   |
|--------------------|--------------------------------------------------------------------------------------------------|
| Control Panel Home | BitLocker Drive Encryption                                                                       |
|                    | Help protect your files and folders from unauthorized access by protecting your drives with BitL |
|                    | Operating system drive                                                                           |
|                    | C: BitLocker off                                                                                 |
|                    | Urrn on BitLocker                                                                                |
|                    | Fixed data drives                                                                                |
|                    | Removable data drives - BitLocker To Go                                                          |
|                    | TRANSCEND (D:) BitLocker off                                                                     |

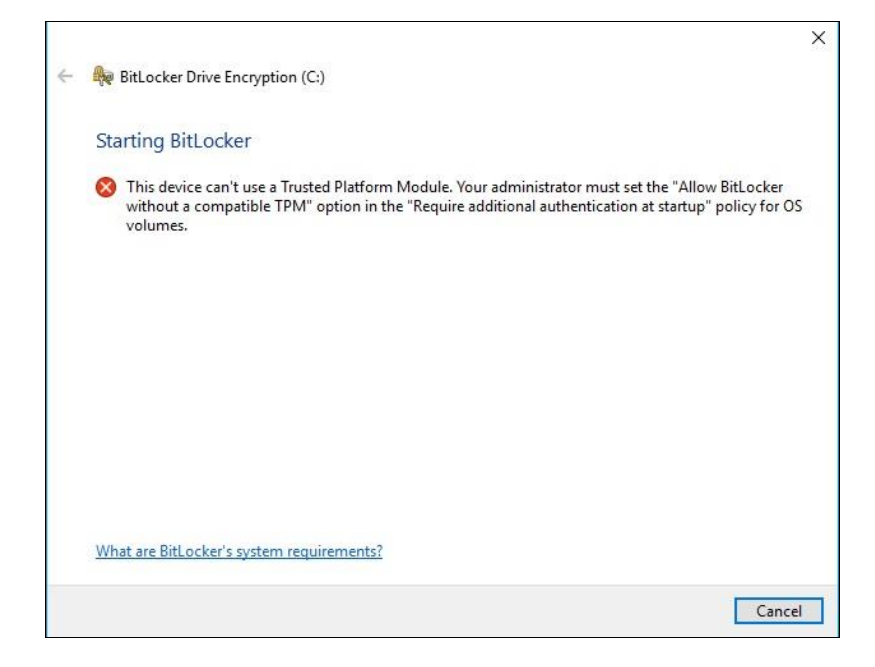